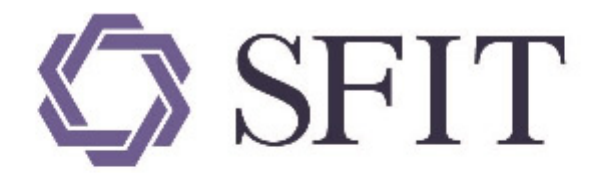

## 上海期货信息技术有限公司

SHANGHAI FUTURES INFORMATION TECHNOLOGY Co.,Ltd 上海期货交易所成员单位 AN SHFE COMPANY

# Shanghai International Energy Exchange\_Standard Warrant Management System\_User Guide

## (Overseas Intermediaries)

**Copyright Information Things to Note** Version **Chapter 1 System Overview** System Introduction System Functions Notice to Users System Login System UI System Roles Description **Chapter 2 General Functions** Query Form Export Print Attachment Process nodes diagram **Chapter 3 Business Operation** To-do **Task Tracking** New Task **Chapter 4 Load-in** Product: Medium Sour Crude Oil Submit a Load-in Application Print the Load-in Approval Notification **Confirm a Warrant Generation Application** Product: TSR 20, Copper Submit a Load-in Application Print the Load-in Approval Notification **Confirm Warrant Generation Application** Product: LSFO

Submit a Load-in Application Print the Load-in Approval Notification **Confirm a Warrant Generation Application Chapter 5 EFP** Product: Medium Sour Crude Oil **EFP** Intention Product: TSR 20, LSFO, Copper **EFP** Intention **Chapter 6 Query Operation query** Summary Query **General Query Chapter 7 System Management** User Role **Overseas Intermediary User Client Users Role Management** Account/User Change Circular **Client Warrant Account Management Create Trading Institutional Client Account** Create Non-Trading Institutional Client Account

## **Copyright Information**

No portion of this User Guide may be reproduced, transmitted, extracted,or re-published in any way (including through paper, print, electronic publication, electronic document and other media) without the consent of Shanghai Futures Information Technology Co., Ltd. While we are as committed to ensuring the highest accuracy of this User Guide as we are to the quality of our products, errors may still exist. Before performing any operation with this User Guide, please ensure that you are certain of every step you intend to take. We reserve the right to revise this User Guide in accordance with future product updates.

## Things to Note

If you have an outdated copy of this User Guide, please contact Shanghai Futures Information Technology to receive the latest edition.

This User Guide is intended for staff members with some basic computer skills. Although the user-friendly design of our products makes this User Guide not essential for using our products, it will help more experienced staff members to do so with greater ease.

While every care has been taken in the preparation of this User Guide, certain errors may still arise due to time constraints. Please direct your comments and questions to the address below. We will respond at the earliest time possible.

## Version

User Guide v1.17, last updated April 28nd, 2023.

**Note**: This User Guide will not receive further update unless subsequent versions of the System involve content changes regarding interfaces, operations, process nodes, etc.

## **Chapter 1 System Overview**

## **System Introduction**

The Standard Warrant System of the Shanghai International Energy Exchange is an innovative warrant management system newly constructed by Shanghai International Energy Exchange ("the Exchange") based on the NGES System to make preparations for the listing of crude oil futures and accommodate the needs of the development of new products. At present, the Standard Warrant System supports the crude oil, TSR20, LSFO, Copper futures while the NGES System backs up the exiting listed products.

The Standard Warrant System of the Exchange is intended for the users of the system administrators of relevant business and technological departments of Shanghai International Energy Exchange as well as other system participants, such as the Members, Clients, depots, Customs, Overseas Intermediaries and Overseas Special Participants ("OSPs").

Note:

The Members of the Exchange are classified into Futures Firm Members ("FF Members") and Non-Futures Firm Members ("Non-FF Members"). The Exchange may appoint Special Members according to the needs of trading and settlement.

Overseas Special Participants are classified into Overseas Special Brokerage Participants ("OSBPs") and Overseas Special Non-Brokerage Participants ("OSNBPs").

This Guide is designed to provide functional operating instructions to the Overseas Intermediaries.

## **System Functions**

This System provides Overseas Intermediaries with warrant operation and daily management functions.

This Guide describes the operation of the following business functions:

| Overseas Intermediary<br>Product : Medium Sour Crude<br>Oil、TSR 20、LSFO、Copper | To-do Tasks                                | New<br>Task            | Task<br>Tracking |
|--------------------------------------------------------------------------------|--------------------------------------------|------------------------|------------------|
| Load-in                                                                        | Confirm the warrant generation application | Initiating<br>the task | Tracking         |
| EFP intention                                                                  |                                            | Initiating<br>the task |                  |

This Guide describes the operation of the following management functions:

| Query           | System management                 |
|-----------------|-----------------------------------|
| Operation query | User role                         |
| Summary query   | Announcement                      |
| General query   | Client warrant account management |

## **Notice to Users**

Before using this System, make sure you verify the following:

- Request the access permission of the Standard Warrant Management System of Shanghai International Energy Exchange from the system administrator.
- Please use Chrome 96 or above or Edge 93 or above to visit INE's Standard Warrant Management System.

## System Login

After being granted with the access permission, use the Chrome or Edge browser to access the Standard Warrant Management System of Shanghai International Energy Exchange via the URL of <u>http://ew.ine.cn</u>.

Note:

Please contact the system administrator for the access permission of the System.

### Login via Password + Certificate

Acting as a trusted third party, a CA certificate certifies the online identity via digital signature, equivalent to an online ID card. It helps the entities identify each other and provides the functions of authenticity and non-repudiation. With safety, confidentiality and tamper-proofing, it realizes the effective protection and safe transmission of online information of the Intranet.

Under such a login approach, a user can access the login page of the Exchange's Standard Warrant Management System only after being identified by the System with the plug-in of the USB-KEY.

**Note**: Please request the USB-KEY for login from competent departments.

(1)Plug the USB-KEY into your computer, open the browser and input the URL of the Standard Warrant Management System into the address bar. Input your username, password and verification code into the login prompt window and click the "Login" button.

| SHANGHAI INTERRATIONAL ENERGY EXCHANCE Authe                                                                                                    | ntication                                                                                                    |
|----------------------------------------------------------------------------------------------------|----------------------------------------------------------------------------------------------------|
| INE Warrant System   Sign In   Authentication:     PasswordtUSEKey     User Name:     Password:     Security Code:     Sign In   Cancel  Substantiation of the state state system. | Downloads Cot Certification Cot Certification C |
| Copyright @ 2008 Shanghai International E<br>2)<br>② INE Warrant System 史文                                                                                                    | nergy Exchange. All Rights Reserved.                                                                                                    |
| Sign in<br>Authentication: USBKey                                                                                                    | <ul> <li>Root Certification</li> <li>Real Certification</li> <li>Real Certification</li> <li>Real Certification</li> </ul> Haiker Driver Haiker Driver Haiker Haiker Driver <ph< th=""></ph<>                                                               |
| Copyright @ 2008 Shanghai International S                                                                                                    | Energy Exchange, All Rights Reserved.                                                                                                    |

Select the certificate and click "OK".

| 〇 INE 上海国际能源交易中心                                                                       | Auther           | ntication                                                                                                    |
|----------------------------------------------------------------------------------------|------------------|----------------------------------------------------------------------------------------------------|
| <pre>NE Warrant System Sign In  Authentication:USEKey  Flease enter PIN code: Se</pre> | 中文               | <text><list-item><section-header><section-header><section-header><section-header><text></text></section-header></section-header></section-header></section-header></list-item></text> |
| Copyright @ 2008 Shanghai 1                                                            | International En | ergy Exchange. All Rights Reserved.                                                                                                    |

Input the PIN, click "OK" to login the System.

### If no certificate is installed :

If you are a first-time user of the USB-KEY and no certificate is installed, then no certificate can be selected from the list of the digital certificates. In such a case, you need to download and install both the root certificate and the digital certificate. The System will automatically direct you to the certificate download page.

**Note:** First-time login user must download and install the Root Certificate and the Haitai Digital Certificate Driver.

(1)

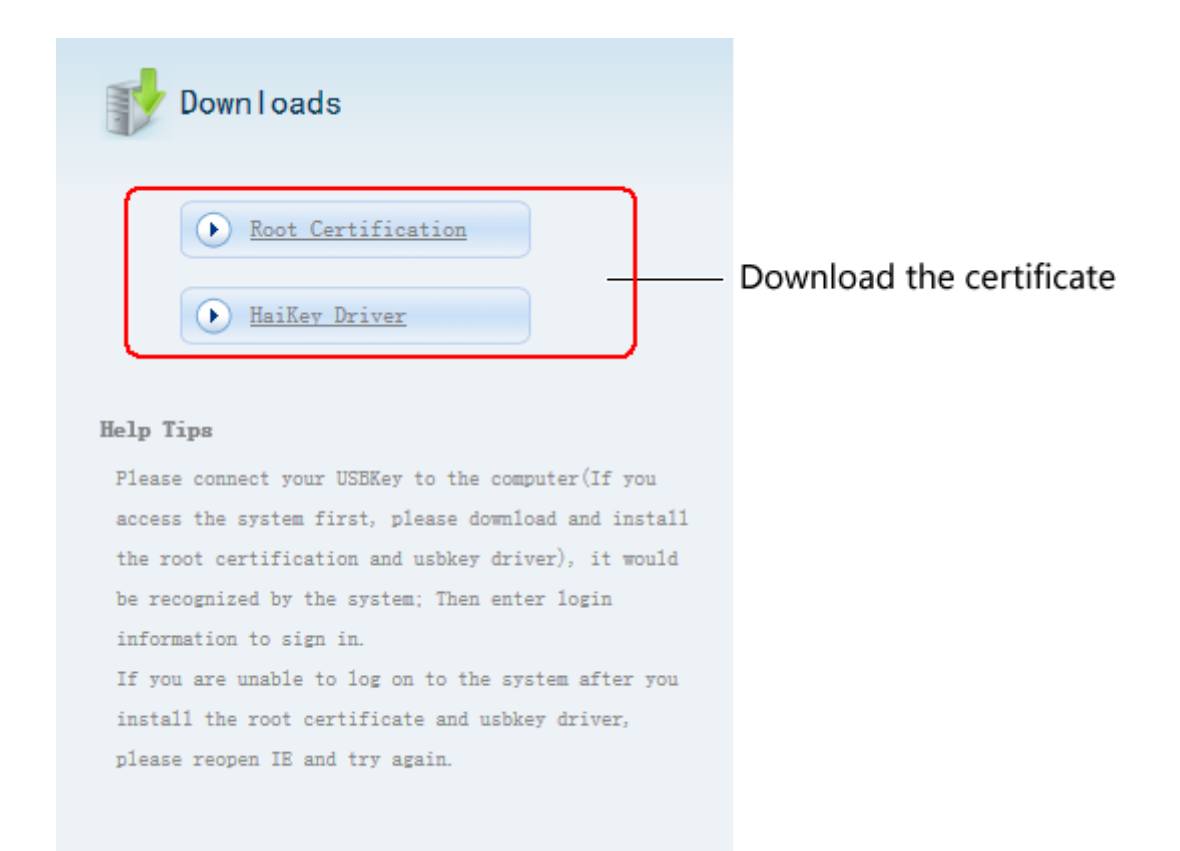

(2)

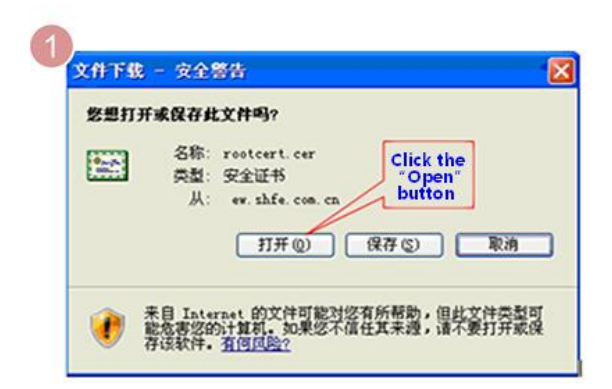

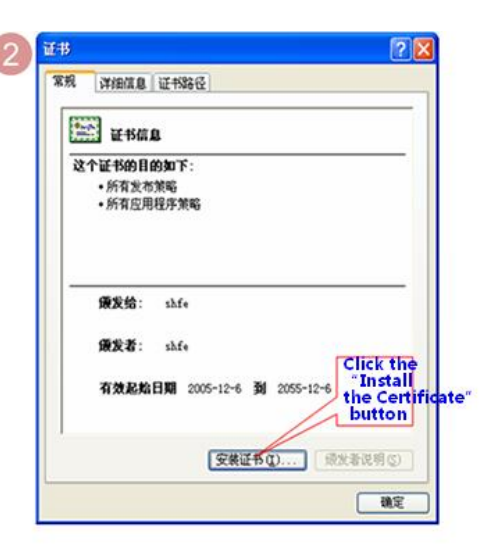

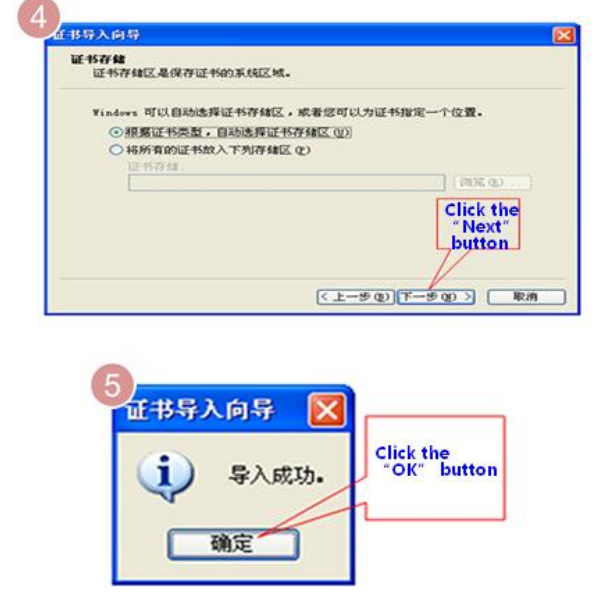

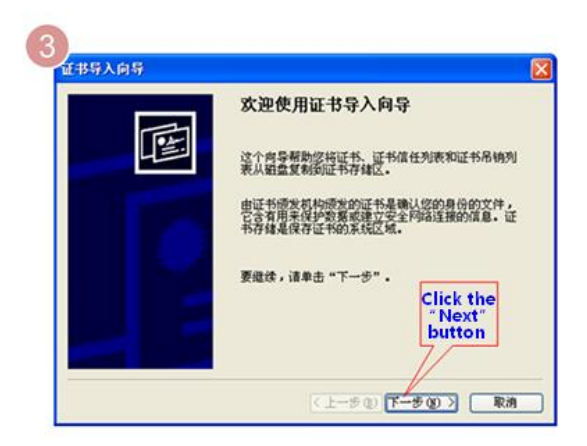

Click the link of "Download the Root Certificate" in the certificate downloading area. Complete the certificate installation according to the install wizard.

(3) Click the link of "Download and Install the Haitai Digital Certificate Driver" in the certificate downloading page after the completion of the installation of the root certificate. Likewise, follow the install wizard to complete the installation of the digital certificate.

(4) Upon completion of the installation of all necessary certificates, plug the USB-KEY into your computer once again, open the Internet Explorer and type in the URL of the Standard Warrant System. Select the digital certificate accordingly in the popup window and then login the System.

## System UI

**Note:** While care has been taken to ensure consistency between the screenshots in this User Guide and the actual system interfaces, the screenshots are for reference only. In the interest of information security, screenshots do not contain real data. This User Guide is meant to provide instructions on the relevant operations rather than data.

| Navig | ation Menu      | Navigation Page                                | User Name                   | Message Alert             | Circular Reminder               | Supplementary Navigatio                                                      | on        |
|-------|-----------------|------------------------------------------------|-----------------------------|---------------------------|---------------------------------|------------------------------------------------------------------------------|-----------|
| \$    | 🗇 INE 🕯         | ap+心标准仓 <sup>1</sup> 管理系统<br>NE WARRANT SYSTEM | NE JW008Hello               | , You have (1) New Messag | ges , Have (0) New Circular(s). | i<br>  <u>Change Password</u>   <u>Version</u>   <u>Help</u>   <u>Log ou</u> | <u>it</u> |
|       | To Do           | New Task + EFP Intention                       |                             | Page Content              |                                 |                                                                              |           |
|       |                 | Search Criteria                                |                             |                           |                                 |                                                                              |           |
|       | Task Tracking   | Product: TSK<br>Contract:                      | 20                          | i                         |                                 |                                                                              |           |
|       | New Task        | Buy/Sell: All                                  | Buy Sell                    |                           |                                 |                                                                              |           |
|       | Operation Ouerv | Client ID:                                     |                             |                           |                                 |                                                                              |           |
|       |                 | Status: All                                    | Initial Issued Cancelled    | Deleted More V            |                                 |                                                                              |           |
|       | Summary Query   | Q Search                                       |                             |                           |                                 |                                                                              |           |
|       | General Query   |                                                | ent ID Buy/Sell             | Weight Status of          | Contact Person Tel.             | Email Fax Recorde                                                            |           |
|       | System Manage   |                                                |                             |                           |                                 |                                                                              |           |
|       |                 |                                                |                             |                           |                                 |                                                                              |           |
|       |                 |                                                |                             |                           |                                 |                                                                              |           |
|       |                 |                                                |                             |                           |                                 |                                                                              |           |
|       |                 |                                                |                             |                           |                                 |                                                                              |           |
|       |                 |                                                |                             |                           |                                 |                                                                              |           |
|       |                 | 4                                              |                             |                           |                                 |                                                                              |           |
|       |                 | + Add <b>&amp;</b> Issue                       | Delete Delete               |                           |                                 | 🕅 4 🕨 🕅 Page 1 / Total 0 1 🛛 Go to                                           |           |
|       |                 |                                                |                             |                           |                                 |                                                                              |           |
|       |                 |                                                |                             |                           |                                 |                                                                              |           |
|       |                 |                                                |                             |                           |                                 |                                                                              |           |
|       |                 |                                                |                             |                           |                                 |                                                                              |           |
|       |                 |                                                |                             |                           |                                 |                                                                              |           |
|       |                 |                                                |                             |                           |                                 |                                                                              |           |
|       |                 |                                                |                             |                           |                                 |                                                                              |           |
|       |                 |                                                |                             |                           |                                 |                                                                              |           |
|       |                 |                                                |                             |                           |                                 |                                                                              |           |
|       |                 | @20                                            | 08-2015 All Rights reserved | by Shanghai Futures Infor | mation Technology Co.,Ltd       |                                                                              |           |

• Navigation Menu: the navigation menu is shown at the far left of the entire page. Click a specific sub-menu to enter the relevant page.

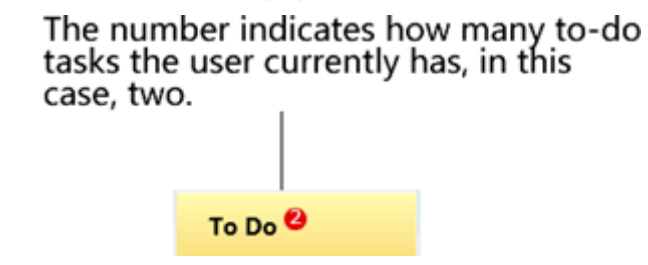

In To-Do Tasks Menu, there is a red badge counter indicating how many to-do tasks the user currently has.

• Page Navigation Menu: the page navigation menu is shown at the top-left of the content area, indicating the path to the current page.

### Click any underlined page for quick access to the relevant page

On the page navigation, you may click any underlined title for quick access to the relevant page.

• User Name: the user name is underlined and shown above the page navigation menu. Click it to view the user information as below.

| User Info.                  |           |                                |            |
|-----------------------------|-----------|--------------------------------|------------|
| User Info.                  |           |                                |            |
| User ID                     | S01654383 | User Name                      | KTGJ       |
| Card Number                 |           | Level                          | Operator   |
| Overseas Intermediary<br>ID | 00008     | Overseas Intermediary<br>Abbr. | test012101 |
| Contact Person              | FF        | Tel.                           | 08098      |
| Email                       |           | Address                        | КЛП        |
| Postal Code                 | 890890    | Note                           |            |
|                             |           |                                |            |
|                             |           |                                |            |
|                             |           |                                |            |
|                             |           |                                |            |
|                             |           | Close                          |            |

• Message alert: just as the user name, the message alert is also underlined and shown in the welcome line. Click it to view the list of current messages.

| Message          |                                                                                                  | ×  |
|------------------|--------------------------------------------------------------------------------------------------|----|
| Date             | Content                                                                                          | •  |
| 20170713         | Approved by the Exchange: Document No. sc1700000053, Quantity 1100000000; Operator: AEAT 201707  |    |
| 20170713         | Member forwarded stock-in application: Document No. sc1700000053, Quantity 1100000000; Operator: |    |
|                  |                                                                                                  |    |
|                  |                                                                                                  |    |
|                  |                                                                                                  |    |
|                  |                                                                                                  | Ε. |
|                  |                                                                                                  |    |
|                  |                                                                                                  |    |
|                  |                                                                                                  |    |
|                  |                                                                                                  |    |
|                  |                                                                                                  |    |
| Mark all message | es as read                                                                                       | 1  |
| mark an message  |                                                                                                  |    |

Messages in message list show the status of relevant business of the user, or other information released by the Exchange.

Unread messages are shown in the boldface. You may click any unread message to mark it as read or click "Mark All Message as Read" located at the bottom of the list to mark all unread messages as read.

• Circular Reminder: Circular reminder is also underlined and shown in the welcome line. Click to view current list of circulars.

| Bulletin Board                                                             |                              |
|----------------------------------------------------------------------------|------------------------------|
| Circular Title :<br>Circular Date:<br>Q. Search                            |                              |
| Circular Title                                                             | Circular Date                |
| Notice on the 2nd Term of Crude Oil Futures Related Business Training Tour | 20170713                     |
|                                                                            |                              |
| 144                                                                        | ♦ ▶ ₩ Page 1 / Total 1 Go to |

The Bulletin Board displays the circular information released by the Exchange. Click the title of circular to view the circular details.

The Bulletin Board also provides the query functions, which can be carried out according to the title of a circular and time period of released circular.

- Page Content Area: The Page Content Area account for most space of the entire page, in which a user can complete various business and management related operation;
- Assistant Navigation: the Assistant Navigation is on the top right corner of the page, which can be used to switch the software languages, modify the login password, view the version information and the help documents, and to exit the system.

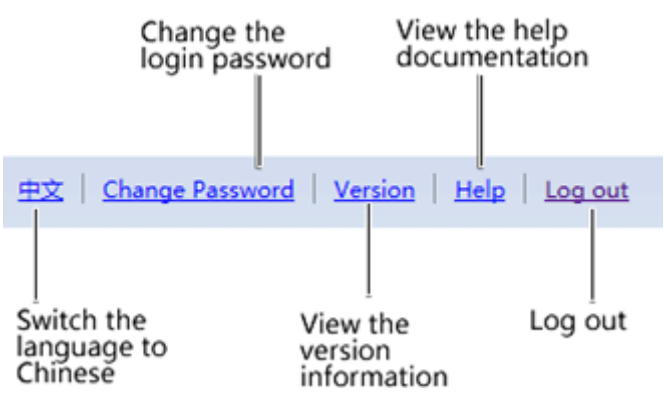

## **System Roles Description**

Trading Members: Entities that can participate in the futures trading directly, including FF Members, Non-FF Member, OSBPs and OSNBPs.

Clearing Members: Entities qualified for clearing business, including FF Members, Non-FF Members and Special Members.

## **Chapter 2 General Functions**

This Chapter introduces a few of general functions commonly used in the System, such as Query, Form, Confirmation and Print.

Query

The System provides multiple query filters for you to perform relevant operation or view the details according to the search results. The operation in all search criteria areas is similar, which shows as follows:

| Task Tracking         |                                                                                             |
|-----------------------|---------------------------------------------------------------------------------------------|
| Search Criteria       |                                                                                             |
| Product: All          | Medium Sour Crude Oil TSR 20 LSFO Copper                                                    |
| Operation Type: All   | Load-in Create Client Account Create User Modify Warrant Member                             |
| Task Status: All      | Pending Rejected Cancelled Completed Aborted                                                |
| Application Date: All | Last Three Days Last Week Last Two Weeks Last Month                                         |
| Processing Date: All  | Last Three Days Last Week Last Two Weeks Last Month 20201014 🖺 20201021 🗒                   |
| Q Search              | More *                                                                                      |
| Operation Product     | Operation Type Application No. Task St Task Description Operation Sta Applicati Processin 📤 |
|                       | W ( ) M Page 1 / Total 0. 1                                                                 |
|                       |                                                                                             |

(1)Define the search criteria and find all matched records:

Step 1: Define the search criteria in the search criteria area. You may select or define the matched condition entities here.

• **Tile-options search criteria:** You only need to click the criteria you want, and make it selected.

Task Status: All Pending Reject Cancel Completed Aborted

• **Date picker:** You may use it to define a date range or a single date. Click the date picker to open a floating popup calendar. Use the arrows at the left or right side of Year and Month to define the month and year, and finally click a specific date in the calendar.

|   | 201707 | 706 | ١.   | 20170 | 713    | Ť      |     |
|---|--------|-----|------|-------|--------|--------|-----|
| r |        | •   | 2017 | •     | • 7    | •      |     |
|   | SUN    | MON | TUE  | WED   | THU    | FRI    | SAT |
| J | 25     | 26  | 27   | 28    | 29     | 30     | 1   |
| η | 2      | 3   | 4    | 5     | 6      | 7      | 8   |
|   | 9      | 10  | 11   | 12    | 13     | 14     | 15  |
|   | 16     | 17  | 18   | 19    | 20     | 21     | 22  |
|   | 23     | 24  | 25   | 26    | 27     | 28     | 29  |
|   | 30     | 31  | 1    | 2     | 3      | 4      | 5   |
|   |        |     |      | То    | day 20 | 17-07- | 13  |

• Text-field search criteria: click the text field and input the details.

Application No. :

Note: If there are too many search criteria, some conditions not commonly used will be hidden automatically by the System. You may click "More" at the bottom of the search criteria area to expand the view for all the criteria, and then click "Hide" to collapse the view.

| Search Criteria   |                                                                               |
|-------------------|-------------------------------------------------------------------------------|
| Product:          | All Medium Sour Crude Oil TSR 20 LSFO Copper                                  |
| Operation Type:   | All Load-in Create Client Account Create User Modify Warrant Member           |
| Task Status:      | All Pending Rejected Cancelled Completed Aborted                              |
| Application Date: | All Last Three Days Last Week Last Two Weeks Last Month                       |
| Processing Date:  | All Last Three Days Last Week Last Two Weeks Last Month 20201015 🖺 20201022 🛗 |
|                   | More 🗸                                                                        |
|                   |                                                                               |
|                   | Click "More" to expand all search criteria                                    |
|                   |                                                                               |
| Search Criteria   |                                                                               |
| Product:          | All Medium Sour Crude Oil TSR 20 LSFO Copper                                  |
| Operation Type:   | All Load-in Create Client Account Create User Modify Warrant Member           |
| Task Status:      | All Pending Rejected Cancelled Completed Aborted                              |
| Application Date: | All Last Three Days Last Week Last Two Weeks Last Month                       |
| Processing Date:  | All Last Three Days Last Week Last Two Weeks Last Month 20201015 🖺-20201022 🛗 |
| Application No. : |                                                                               |
|                   | Hide 🔺                                                                        |

Step 2: After defining all the search criteria, click the "Search" button at the bottom of the search criteria area to view all the matched records.

(2) Search results are usually displayed in the form format. If you want to perform relevant operation in the search results, you may view, delete or cancel a specific record in the form. See the next section, the "Form", for more details.

## Form

This System frequently uses the form to display the data containing the same fields orderly. Users may view the data in a form, or in some cases, perform relevant operation in a certain record of a form, such as modification, deletion or cancellation.

This System includes two kinds of typical forms as shown below:

One is the form containing an operation column.

| Operation | Product    | Operation Type | Application No.     | Task St | Task Description                                            | Operation Sta  | Applicati     | Processin | 1    |
|-----------|------------|----------------|---------------------|---------|-------------------------------------------------------------|----------------|---------------|-----------|------|
|           | Medium Sou | Load-in        | <u>sc1700000053</u> | Pending | Load-in (Overseas Intermediary 00008 initiated, Client ID 6 | Warrant Gen    | 20170713      | 20170718  | F    |
| 🥔 🗊       | Medium Sou | Load-in        | <u>sc170000050</u>  | Pending | Load-in (Overseas Intermediary 00008 initiated, Client ID 6 | Load-in Appl   | 20170712      | 20170712  |      |
|           | Medium Sou | Load-in        | <u>sc170000048</u>  | Pending | Load-in (Overseas Intermediary 00008 initiated, Client ID 6 | Load-in Appl   | 20170626      | 20170626  |      |
|           | Medium Sou | Load-in        | <u>sc170000019</u>  | Pending | Load-in (Overseas Intermediary 00008 initiated, Client ID 6 | Load-in Appl   | 20170502      | 20170621  |      |
|           | Medium Sou | Load-in        | <u>sc170000035</u>  | Pending | Load-in (Overseas Intermediary 00008 initiated, Client ID 6 | Warrant Gen    | 20170525      | 20170525  |      |
|           | Medium Sou | Load-in        | <u>sc170000032</u>  | Pending | Load-in (Overseas Intermediary 00008 initiated, Client ID 6 | Application S  | 20170519      | 20170522  |      |
|           | Medium Sou | Load-in        | <u>sc170000004</u>  | Pending | Load-in (Overseas Intermediary 00008 initiated, Client ID 6 | Warrant Gen    | 20170412      | 20170517  |      |
|           | Medium Sou | Load-in        | <u>sc170000020</u>  | Compl   | Load-in (Overseas Intermediary 00008 initiated, Client ID 6 | Warrant Gen    | 20170504      | 20170516  | •    |
|           |            |                |                     |         |                                                             | а <b>т н</b> р | age 1 / Total | 2 1 Go    | o to |

The other is the form with operation buttons at the bottom.

| <b>EFP Intention</b> | Contract        | Client ID | Buy/Sell | Delivery Meth | Quantity | Status of | Contact Person | Tel.        | Email            |     | F 🔺  |
|----------------------|-----------------|-----------|----------|---------------|----------|-----------|----------------|-------------|------------------|-----|------|
| <u>sc170700000</u>   | <u>1</u> sc1404 | 60010010  | Buy      | Standard      | 20000    | Initial   | Tom            | +8621201677 |                  |     |      |
|                      |                 |           |          |               |          |           |                |             |                  |     |      |
|                      |                 |           |          |               |          |           |                |             |                  |     |      |
|                      |                 |           |          |               |          |           |                |             |                  |     |      |
|                      |                 |           |          |               |          |           |                |             |                  |     |      |
|                      |                 |           |          |               |          |           |                |             |                  |     |      |
|                      |                 |           |          |               |          |           |                |             |                  |     |      |
|                      |                 |           |          |               |          |           |                |             |                  |     | -    |
|                      |                 | Y         |          |               |          |           |                |             |                  |     | F.   |
| + Add                | 🞸 Issue         | 👕 Delete  | ් ි Ca   | ncel          |          |           |                | NI I D DE   | Page 1 / Total 1 | 1 G | o to |

**Operation column** 

Some forms in the System contain an operation column. The operation column of each record corresponds to a group of buttons. You may perform relevant operation in a record, such as cancellation or modification, by clicking one button in the operation column of the same record.

**Note:** If no button is shown in the operation column of some records, then you cannot perform the same operation in such records as you do to other records with a button.

| Operation column |
|------------------|
|------------------|

| Operation | Product    | Operation Type | Application No.     | Task St | Task Description                                            | Operation Sta | Applicati     | Processin |
|-----------|------------|----------------|---------------------|---------|-------------------------------------------------------------|---------------|---------------|-----------|
|           | Medium Sou | Load-in        | <u>sc1700000053</u> | Pending | Load-in (Overseas Intermediary 00008 initiated, Client ID 6 | Warrant Gen   | 20170713      | 20170718  |
| 🥔 🗊       | Medium Sou | Load-in        | <u>sc170000050</u>  | Pending | Load-in (Overseas Intermediary 00008 initiated, Client ID 6 | Load-in Appl  | 20170712      | 20170712  |
|           | Medium Sou | Load-in        | <u>sc170000048</u>  | Pending | Load-in (Overseas Intermediary 00008 initiated, Client ID 6 | Load-in Appl  | 20170626      | 20170626  |
|           | Medium Sou | Load-in        | <u>sc170000019</u>  | Pending | Load-in (Overseas Intermediary 00008 initiated, Client ID 6 | Load-in Appl  | 20170502      | 20170621  |
|           | Medium Sou | Load-in        | <u>sc170000035</u>  | Pending | Load-in (Overseas Intermediary 00008 initiated, Client ID 6 | Warrant Gen   | 20170525      | 20170525  |
|           | Medium Sou | Load-in        | <u>sc170000032</u>  | Pending | Load-in (Overseas Intermediary 00008 initiated, Client ID 6 | Application S | 20170519      | 20170522  |
|           | Medium Sou | Load-in        | <u>sc170000004</u>  | Pending | Load-in (Overseas Intermediary 00008 initiated, Client ID 6 | Warrant Gen   | 20170412      | 20170517  |
|           | Medium Sou | Load-in        | <u>sc170000020</u>  | Compl   | Load-in (Overseas Intermediary 00008 initiated, Client ID 6 | Warrant Gen   | 20170504      | 20170516  |
|           |            |                |                     |         | ł                                                           | (( ( ) ) ) Pa | age 1 / Total | 2 1 Go    |

### Link

Some forms in the System may have underlined content in the fields, such as the "Application No." as shown below. You may click such a link to view the details or handle relevant business on the details page of the record.

|           |            | I              | Links are un        | derline | d                                                           |                |           |           |   |
|-----------|------------|----------------|---------------------|---------|-------------------------------------------------------------|----------------|-----------|-----------|---|
| Operation | Product    | Operation Type | Application No.     | Task St | Task Description                                            | Operation Sta  | Applicati | Processin | • |
|           | Medium Sou | Load-in        | <u>sc1700000053</u> | Pending | Load-in (Overseas Intermediary 00008 initiated, Client ID 6 | Warrant Gen    | 20170713  | 20170718  |   |
| i 🖉       | Medium Sou | Load-in        | <u>sc1700000050</u> | Pending | Load-in (Overseas Intermediary 00008 initiated, Client ID 6 | Load-in Appl   | 20170712  | 20170712  |   |
|           | Medium Sou | Load-in        | <u>sc1700000048</u> | Pending | Load-in (Overseas Intermediary 00008 initiated, Client ID 6 | Load-in Appl   | 20170626  | 20170626  |   |
|           | A 10 A     | 100 A 100 A    | 470000040           |         | a difference in a second bits their second                  | and the second |           |           |   |

## Export

Export is commonly used in this system. Just click the "Export" button and follow the prompts to save the query results to a local disk in the popup box at lower part of interface.

| To Do           | Operation Query > Load-in Application Query                                                                                           |
|-----------------|----------------------------------------------------------------------------------------------------|
|                 | Search Criteria                                                                                                    |
| Task Tracking   | Product: Medium Sour Crude Oil TSR 20 LSFO Copper                                                                                     |
| New Task        | Duty-paid Status: All Bonded Duty-paid                                                                                                |
|                 |                                                                                                    |
| Operation Query | Load-in Application Date:                                                                                                    |
| Summary Query   | Application Date of                                                                                                    |
| General Query   | Load-in Application<br>Form No.:                                                                                                    |
| System Manage   | Q Search Export                                                                                                    |
| System Manage   | Load-in Applic Product Duty-paid Stat Declaring Me Depot Load-in Applic Application Da Futures Declar Qty. of Genera Load-in Applic 🔺 |
|                 | <u>sc2000000003</u> Medium Sour Bonded n8006 20200910 200000 Load-in Applic                                                           |
|                 | <u>sc200000004</u> Medium Sour Bonded n8006 20200910 2000000 Load-in Applic                                                           |
|                 | sc200000005 Medium Sour Bonded n8006 20200910 200000 Expired                                                                          |
|                 |                                                                                                    |
|                 |                                                                                                    |

## Print

Print is commonly used in the System, such as the data forms and vouchers. Just click the "Print" button and follow the prompts to compete the printing.

## Attachment

User can add attachments to several forms in the System;

### Add Attachment:

• Step 1: Click the Add Attachment button to open the File Uploading box;

| File Uploading | 6                                                                         | - 🗙 |
|----------------|---------------------------------------------------------------------------|-----|
|                |                                                                           |     |
| File:          | 浏览                                                                        |     |
|                | Upload                                                                    |     |
| Note: The      | file can only in rar zip pdf doc docx(format) and<br>cannot exceed 50MB • |     |
|                |                                                                           |     |
|                |                                                                           |     |
|                | OK Cancel                                                                 |     |

- Step 2: Click "Browse..." in the File Uploading box to select the local file to be uploaded;
- Step 3: Click Upload, and the System will verify the format of the file;
- Step 4: After the file is successfully uploaded, click Ok to complete the upload, or click Cancel to stop;

| Attachment        | Add Attachment |
|-------------------|----------------|
| 文件名称              | Operation      |
| <u>ceshi.docx</u> | Delete         |
| <u>ceshi.pdf</u>  | Delete         |
|                   |                |
|                   |                |
|                   |                |

**Delete attachment**: click Delete in the Operation column to remove the added attachment.

## Process nodes diagram

This Guide exhibits the process of relevant business in the form of process nodes diagram, which is divided into the following two types:

**Type 1:** the whole process nodes diagram that displays the complete picture of the business operation, as shown below:

| •                                | •                                      | • •                                    | •                                                    | — <b>•</b> — — —                                  | •                                                    | -•                                                   | •                        | • •                                  | •                                      |
|----------------------------------|----------------------------------------|----------------------------------------|------------------------------------------------------|---------------------------------------------------|------------------------------------------------------|------------------------------------------------------|--------------------------|--------------------------------------|----------------------------------------|
| <b>Overseas Intermediary</b>     | Member                                 | INE                                    | Depot                                                | Overseas Intermediary                             | Member                                               | INE                                                  | Depot                    | Depot                                | Client                                 |
| submits a load-in<br>application | forwards the<br>load-in<br>application | approves the<br>load-in<br>application | fills in the<br>warrant<br>generation<br>application | confirms the<br>warrant generation<br>application | forwards the<br>warrant<br>generation<br>application | approves<br>the warrant<br>generation<br>application | generates<br>the warrant | reviews the<br>warrant<br>generation | inspects and<br>accepts the<br>warrant |

- Blue nodes indicate the tasks that need to be done by other roles in the entire process.
- Red nodes indicate the tasks that need to be done by this role in the entire process.

**Type 2:** the process nodes diagram that exhibits the general overview of an ongoing business, including already done, to-be-done and undone tasks, as shown below:

| •                                | • •                                    | - •                                    | -•                                                   | <b>_</b>                                          | • • • • • • • • • • • • • • • • • • • • | - •                                   | - •                      | - •                                  | - •                                    |
|----------------------------------|----------------------------------------|----------------------------------------|------------------------------------------------------|---------------------------------------------------|-----------------------------------------|---------------------------------------|--------------------------|--------------------------------------|----------------------------------------|
| Overseas Intermediary            | Member                                 | INE                                    | Depot                                                | Overseas Intermediary                             | Member                                  | INE                                   | Depot                    | Depot                                | Client                                 |
| submits a load-in<br>application | forwards the<br>load-in<br>application | approves the<br>load-in<br>application | fills in the<br>warrant<br>generation<br>application | confirms the<br>warrant generation<br>application | forwards the<br>warrant<br>generation   | approves<br>the warrant<br>generation | generates<br>the warrant | reviews the<br>warrant<br>generation | inspects and<br>accepts the<br>warrant |

- Blue nodes indicate the finished tasks in the process.
- Red nodes indicate the to-do tasks by this role.
- Grey nodes indicate the undone tasks in the process.

## **Chapter 3 Business Operation**

The business operations are mainly conducted through the three sections in the navigation menu, including "To-do", "Task Tracking" and "New Task".

You may handle any task to be done in "To-do", which is a task that is assigned to an Overseas Intermediary in the entire process. You can also initiate a new task in "New Task", i.e., the operation on the first node of the entire process. Then you can view the tasks initiated by yourself, to be done or done in "Task Tracking".

## To-do

The page of "To-do" is the default home page when an Overseas Intermediary logs in the System, which shows all to-do tasks by an Overseas Intermediary as below:

- Matters to be processed by the Overseas Intermediary, such as confirmation of a previous process; and
- Matters that have been rejected in a subsequent step and now require modification or resubmission by the Overseas Intermediary.

|            |                |                  | 1 Defin                | ne the search         | criteria       | to find the      | specifie   | d to-do t  | ask       |            |   |
|------------|----------------|------------------|------------------------|-----------------------|----------------|------------------|------------|------------|-----------|------------|---|
| To Do      |                |                  |                        |                       |                |                  |            |            |           |            |   |
| Search Cri | iteria         |                  |                        |                       |                |                  |            |            |           |            |   |
|            | Product: All N | ledium Sour Cruc | le Oil TSR 20 LSFO     | Copper                |                |                  |            |            |           |            |   |
| Operatio   | on Type: All   | oad-in Create C  | lient Account Create U | User Modify Warra     | nt Member A    | ccount/User Chan | ge         |            |           |            |   |
| Applicati  | on No. :       |                  |                        |                       |                |                  |            |            |           |            |   |
| Q Search   |                |                  |                        |                       |                |                  |            |            |           |            |   |
| Product    | Operation T    | Application No.  | Tas                    | sk Description        |                | Operation Stat   | Applicatio | Applicatio | Processin | Processing |   |
| TSR 20     | Load-in        | nr190000021      | Load-in (Overseas Inte | ermediary 00008 initi | ated, Client I | Application Su   | 20190801   | 11:21:28   | 20190801  | 14:15:27   |   |
|            |                | 2 Click          | the Application        | on No. to proc        | ess the r      | elevant to-d     | lo task    |            |           |            | • |

First, define the search criteria at the upper part of the "To-do" page:

- Product and Operation Type: Select the corresponding product and operation type. The default is "All".
- Application No.: Fill in "Application No." for a more accurate search. If no specific Application No. is given, the search results will contain all applications for the selected product and operation type.

After the search criteria are defined, click the "Search" button to perform the search.

| Search Criteria                                                                                         |
|----------------------------------------------------------------------------------------------------|
| Product: All Medium Sour Crude Oil TSR 20 LSFO Copper                                                   |
| Operation Type: All Load-in Create Client Account Create User Modify Warrant Member Account/User Change |
| Application No. :                                                                                       |
| Q Search                                                                                                |

Find the tasks that need to be done in the query results displayed at the lower part of the same page. Click the "Application No." to handle the corresponding to-do tasks.

## **Task Tracking**

Overseas Intermediaries may view the status of tasks initiated by themselves as well as of the tasks to be done or done in the page of "Task Tracking". Follow-up processing node(s) will also be displayed if a task is not finished yet.

| Task Tracking                                                   |                                                                                                |
|-----------------------------------------------------------------|------------------------------------------------------------------------------------------------|
| Search Criteria                                                 |                                                                                                |
| Product: All Medium Sour Crude Oil TSR 20 LSFO                  | Copper                                                                                         |
| Operation Type: All Load-in Create Client Account Create        | User Modify Warrant Member Account/User Change                                                 |
| Task Status: All Pending Rejected Cancelled Comple              | eted Aborted                                                                                   |
| Application Date: All Last Three Days Last Week Last Two V      | Weeks Last Month                                                                               |
| Processing Date: All Last Three Days Last Week Last Two V       | Weeks Last Month 20190726 🕮 -20190802                                                          |
|                                                                 | More 🔻                                                                                         |
| Q Search                                                        |                                                                                                |
| Operation Product Operation Type Application No. Task S         | 5t Task Description Operation Sta Applicati Processin 🔺                                        |
| Image: TSR 20         Load-in         nr190000021         Pendi | ing Load-in (Overseas Intermediary 00008 initiated, Client ID 6 Load-in Appl 20190801 20190801 |
| Click the Application                                           | No. to view the details of the task 🛛 🛛 🛛 🛪 A b MM Page1/Total1 1 Go to                        |

Define the search criteria to find the specified task

"Task Tracking" works in much the same way as "To-do". First, define the search criteria at the top of the page:

- Product and Operation Type: Select the corresponding product and operation type. The default is "All".
- Task Status: Select the corresponding task status. The default is "Pending".
- Application Date: Select or enter the range of application date. The default is "All".
- Processing Date: Select or enter the range of the processing date of the task at the previous node. The default is "Last Week".
- Application No.: Fill in "Application No." for a more accurate search. If no specific Application No. is given, the search results will contain all applications for the selected product and operation type.

After the search criteria are defined, click the "Search" button to perform the search.

The first column under "Task Tracking" is "Operation". Clicking on a button next to a record of interest will perform the corresponding action, such as **cancellation** or **modification**, for that record. Some records do not display any button; this means the current user is not permitted to perform any action with regard to those records.

| Opera | ation | Product    | Operation Type | Application No.     | Task St | Task Description                                            | Operation Sta | Applicati | Processin | 1 |
|-------|-------|------------|----------------|---------------------|---------|-------------------------------------------------------------|---------------|-----------|-----------|---|
|       |       | Medium Sou | Load-in        | <u>sc170000053</u>  | Pending | Load-in (Overseas Intermediary 00008 initiated, Client ID 6 | Warrant Gen   | 20170713  | 20170718  |   |
| Ø     | Û     | Medium Sou | Load-in        | <u>sc1700000050</u> | Pending | Load-in (Overseas Intermediary 00008 initiated, Client ID 6 | Load-in Appl  | 20170712  | 20170712  |   |
|       |       |            |                |                     |         |                                                             |               |           |           |   |

Operation column

#### Modify

Click the "Modify" button ( 🥜 ) of a record to edit the application submitted by a user but not yet processed by the user in the next process node.

| Operation | Product | Operation Type | Application No. | Task St | Task Description                                            | Operation Sta | Applicati | Processin |
|-----------|---------|----------------|-----------------|---------|-------------------------------------------------------------|---------------|-----------|-----------|
| 🖉 🗊       | TSR 20  | Load-in        | nr200000013     | Pending | Load-in (Overseas Intermediary 00011 initiated, Client ID 6 | Load-in Appl  | 20200113  | 20200116  |
|           |         |                |                 |         |                                                             |               |           |           |

(1)

Click the "Modify" button ( 🥜 ) to enter the page for modifying a previously submitted application.

| Task Tracking ➤ Modify Lo<br>Load-in Application Form<br>No:   | ad-in Application<br>nr200000013                                                                           |                                           |                  | ^  |
|----------------------------------------------------------------|----------------------------------------------------------------------------------------------------|-------------------------------------------|------------------|----|
| Application Info.                                              |                                                                                                    |                                           |                  |    |
| * Product:                                                     | TSR 20                                                                                                    | *Duty-paid Status:                        | Bonded           | ٦. |
| <ul> <li>Source of Cargo:</li> </ul>                           | Imported 👻                                                                                                 | *Member:                                  | 境外特参(7007)       | Ē  |
| Client ID:                                                     | 60010065                                                                                                   | Client Name:                              | 7007中介客户1        | Ē  |
| *Brand:                                                        | Brand TSR20 🔻                                                                                              | Manufacture:                              | Production plant | -  |
| *Country:                                                      | Domestic                                                                                                   | *Grade:                                   | Grade TSR20      | -  |
| *Specification:                                                | Specification 1                                                                                            | * Declaration Weight<br>(tonne) :         | 200              |    |
| Declaration Warrant Count:                                     | 20                                                                                                    | Proposed Load-in Date:                    | 20200113         | -  |
| *The Proposed Inspection<br>Agency:                            | Certificate Issue 🔻                                                                                        |                                           | L                |    |
| Transportation and Plac                                        | e of Storage                                                                                               |                                           |                  |    |
| * Depot:                                                       | SH warehouse 🔹                                                                                             | Place of Storage:                         | Shanghai Stock 1 | -  |
| * Port of Departure (Country<br>Name):                         | Russia 🔹                                                                                                   | Port of Departure (Port<br>Name):         |                  | _  |
| * Transportation:                                              | Waterway 👻                                                                                                 | Vehicle and Vessel No. of<br>Declaration: |                  |    |
| Operator                                                       |                                                                                                    |                                           |                  | ī  |
| *Name:                                                         | dfhgjh                                                                                                    | *Telephone:                               | 23456            |    |
| *Mobile:                                                       | 34567                                                                                                    | * Fax:                                    | 4567             |    |
| Note                                                           |                                                                                                    |                                           |                  |    |
| Note for Load-in Application:                                  |                                                                                                    |                                           |                  | )  |
| 1.Declaration Warrant Count=D<br>2.When bonded spots are the s | Declaration Weight/Standard weight(10 tonne)<br>ource of goods,the document of title to bonded spots is re | quired to be uploaded                     |                  | ~  |
|                                                                |                                                                                                    | OK                                        |                  |    |

(2)

Click the "OK" button to submit the modification.

### Cancel/Withdraw

Click the "Cancel" button ( $\hat{m}$ ) of a record to withdraw the application submitted by a user but not yet processed by the user in the next process node.

 Operation
 Product
 Operation Type
 Application No.
 Task St...
 Task Description
 Operation Sta...
 Applicati...
 Processin...

 Image: Comparison of the system of the system o

### (1)

Click the "Cancel" button (m) to enter the page for cancelling a previously submitted application.

| Task Tracking + Cancel Lo                 | ad-in Application |                                             |
|-------------------------------------------|-------------------|---------------------------------------------|
| Application Info.                         |                   |                                             |
| Load-in Application Form<br>No.:          | nr200000013       |                                             |
| Product:                                  | TSR 20            | Duty-paid Status: Bonded                    |
| Source of Cargo:                          | Imported          | Client ID: 60010065                         |
| Client Name:                              | 7007中介客户1         | Member: 境外特参(7007)                          |
| Brand:                                    | Brand TSR20       | Manufacture: Production plant               |
| Country:                                  | Domestic          | Grade: Grade TSR20                          |
| Specification:                            | Specification 1   | Declaration Weight 200.000<br>( tonne) :    |
| Declaration Warrant Count:                | 20                | Proposed Load-in Date: 20200113             |
| The Proposed Inspection<br>Agency:        | Certificate Issue | Depot: SH warehouse                         |
| Place of Storage:                         | Shanghai Stock 1  | Port of Departure (Country Russia<br>Name): |
| Port of Departure (Port<br>Name):         |                   | Transportation: Waterway                    |
| Vehicle and Vessel No. of<br>Declaration: |                   |                                             |
| Name:                                     | dfhgjh            | Telephone: 23456                            |
| Mobile:                                   | 34567             | Fax: 4567                                   |
| Note for Load-in Application:             |                   |                                             |
|                                           |                   | <b>₩</b> OK                                 |

### (2)

Click the "OK" button to cancel the application.

### **View Task Details**

Click the "Application No." in "Task Tracking" to enter the details page to view the process and progress of such task as below:

| Task Tracking                           | <ul> <li>Load-in Applicat</li> </ul> | ion Detail                |                                            |                               |                                                                |                               |                                    |                                                  |                    |
|-----------------------------------------|--------------------------------------|---------------------------|--------------------------------------------|-------------------------------|----------------------------------------------------------------|-------------------------------|------------------------------------|--------------------------------------------------|--------------------|
| Overseas<br>Intermediary<br>(S01654383) | Trading Member                       | Exchange                  | Warehouse                                  | Overseas<br>Intermediary      | Trading Member                                                 | Exchange                      | Warehouse                          | Warehouse                                        | Cli                |
| • • • • • • • • • • • • • • • • • • •   |                                      |                           |                                            |                               |                                                                |                               | 0                                  |                                                  | (                  |
| Applied Load-in<br>Application          | Forward Load-in<br>Application       | Verify load-in<br>filiing | Sumit filled<br>warrant<br>generation form | Confirm Warrant<br>Generation | Warrant<br>generation<br>application<br>forwarded by<br>Member | Approve warrant<br>generation | Fill in warrant<br>generation form | Warrant<br>Generation<br>Application<br>Reviewed | Inspec<br>Accept v |
| 20170712 21:49                          |                                      |                           |                                            |                               |                                                                |                               |                                    |                                                  |                    |
| <                                       |                                      |                           |                                            |                               |                                                                |                               |                                    |                                                  | >                  |

Blue circle indicates the task at this node has been finished;

Orange circle indicates the progress is at the node;

: White circle indicates the task at this node has not been finished yet.

🔞: The process has ended after being rejected.

## **New Task**

All new tasks that can be initiated by Overseas Intermediaries are shown in the page of "New Task". You may select a specific task type to initiate a new task. For instance, you will initiate a load-in application task if you select the "Load-in Application".

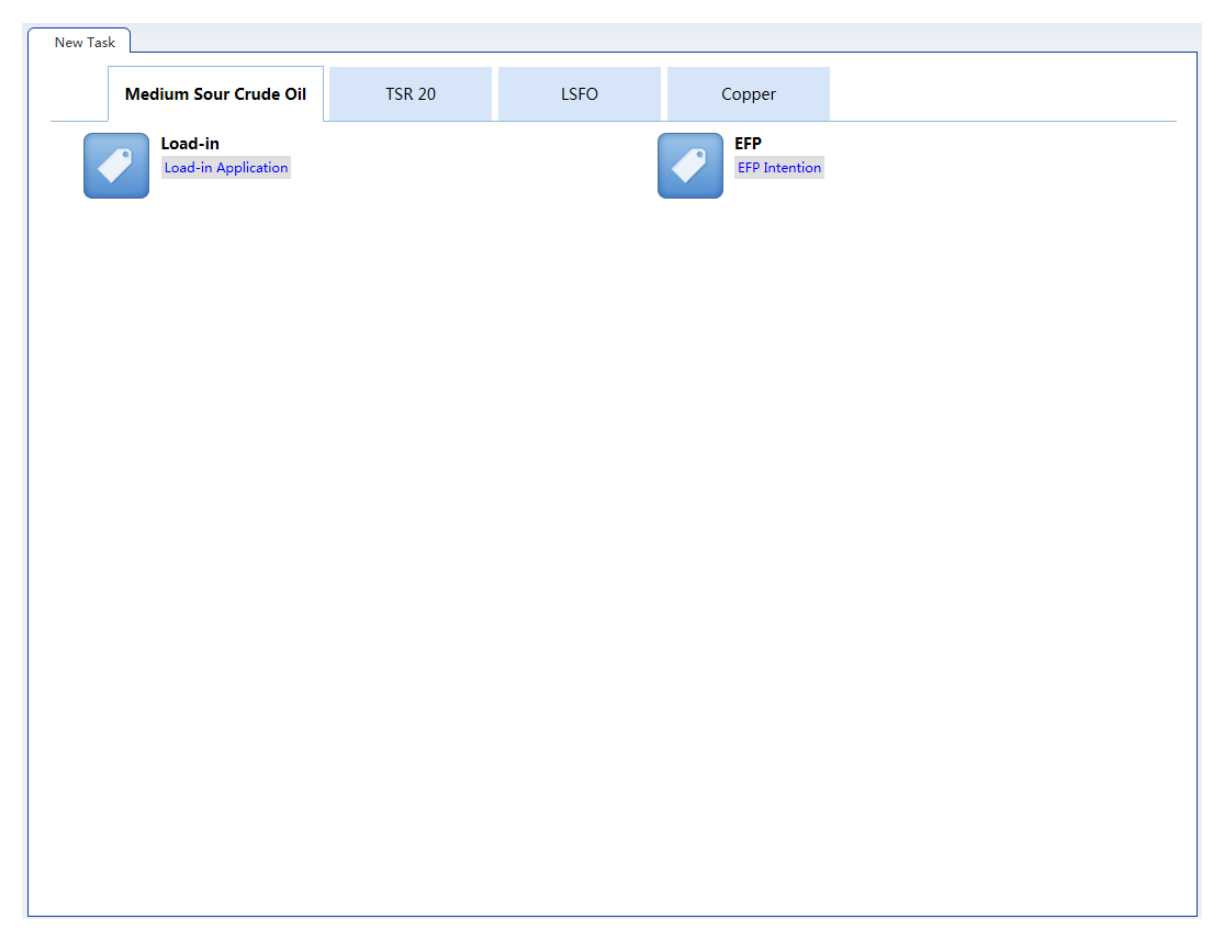

## **Chapter 4 Load-in**

This Chapter describes the load-in operation by Overseas Intermediaries.

In the System, an Overseas Intermediary may submit the load-in application to initiate the load-in process. After the load-in application is approved by the Trading System and the depot, the Overseas Intermediary is also required to confirm the warrant generation application in the To-do Tasks of the System.

### Note:

Overseas Intermediaries may open accounts with an FF Member or an OSBP. Since the OSBP cannot directly conduct clearing, it is required to authorize its Clearing Member to make the confirmation. Therefore, the process shall be supplemented with a double confirmation by a Clearing Member.

• The following illustrates the load-in process initiated by an Overseas Intermediary that opens an account with an FF Member:

| •                                | •                                      | - •                                    | -•                                                   |                                                   | • •                                   | <b>_ _ _ _</b>                                       | - •                      | •                                    | - •                                    |
|----------------------------------|----------------------------------------|----------------------------------------|------------------------------------------------------|---------------------------------------------------|---------------------------------------|------------------------------------------------------|--------------------------|--------------------------------------|----------------------------------------|
| <b>Overseas Intermediary</b>     | Member                                 | INE                                    | Depot                                                | <b>Overseas Intermediary</b>                      | Member                                | INE                                                  | Depot                    | Depot                                | Client                                 |
| submits a load-in<br>application | forwards the<br>load-in<br>application | approves the<br>load-in<br>application | fills in the<br>warrant<br>generation<br>application | confirms the<br>warrant generation<br>application | forwards the<br>warrant<br>generation | approves<br>the warrant<br>generation<br>application | generates<br>the warrant | reviews the<br>warrant<br>generation | inspects and<br>accepts the<br>warrant |

• The following illustrates the load-in process initiated by an Overseas Intermediary that opens an account with an OSBP:

| •                             | •                                      | •                                                | •                                      | •                                                    | •                                                    | •                                                    | •                                                              | •                                                    | •                        | •                                    | •                                      |
|-------------------------------|----------------------------------------|--------------------------------------------------|----------------------------------------|------------------------------------------------------|------------------------------------------------------|------------------------------------------------------|----------------------------------------------------------------|------------------------------------------------------|--------------------------|--------------------------------------|----------------------------------------|
| Overseas Intermediary         | OSBP                                   | Clearing<br>Member                               | INE                                    | Depot                                                | Overseas<br>Intermediary                             | OSBP                                                 | Clearing<br>Member                                             | INE                                                  | Depot                    | Depot                                | Client                                 |
| submits a load-in application | forwards the<br>load-in<br>application | double<br>confirms<br>the load-in<br>application | approves<br>the load-in<br>application | fills in the<br>warrant<br>generation<br>application | confirms the<br>warrant<br>generation<br>application | forwards the<br>warrant<br>generation<br>application | double<br>confirms<br>the warrant<br>generation<br>application | approves<br>the warrant<br>generation<br>application | generates<br>the warrant | reviews the<br>warrant<br>generation | inspects and<br>accepts the<br>warrant |

## **Product: Medium Sour Crude Oil**

This section describes the specific operations to be taken by an Overseas Intermediary at each process node for the load-in of Medium Sour Crude Oil.

### Submit a Load-in Application

First, the Overseas Intermediary submits a load-in application to initiate the process.

The load-in process initiated by an Overseas intermediary that opens the account with an FF.

|                                  | - •                                    |                                        | Depot                                                | Overseas Intermediary                             | Member                                               |                                                      | - •                      | Depet                                | Client                                 |
|----------------------------------|----------------------------------------|----------------------------------------|------------------------------------------------------|---------------------------------------------------|------------------------------------------------------|------------------------------------------------------|--------------------------|--------------------------------------|----------------------------------------|
| Overseas internetially           | wember                                 | TINE                                   | Depor                                                | overseus internieuury                             | in critical                                          | INC                                                  | Depot                    | Depor                                | Chefft                                 |
| submits a load-in<br>application | forwards the<br>load-in<br>application | approves the<br>load-in<br>application | fills in the<br>warrant<br>generation<br>application | confirms the<br>warrant generation<br>application | forwards the<br>warrant<br>generation<br>application | approves<br>the warrant<br>generation<br>application | generates<br>the warrant | reviews the<br>warrant<br>generation | inspects and<br>accepts the<br>warrant |

The load-in process initiated by an Overseas intermediary that opens the account with an OSBP is as shown below:

| Overseas Intermediary         | OSBP                                   | Clearing<br>Member                               | INE                                    | Depot                                                | Overseas<br>Intermediary                             | OSBP                                                 | Clearing<br>Member                                             | INE                                                  | Depot                    | Depot                                | Client                                 |
|-------------------------------|----------------------------------------|--------------------------------------------------|----------------------------------------|------------------------------------------------------|------------------------------------------------------|------------------------------------------------------|----------------------------------------------------------------|------------------------------------------------------|--------------------------|--------------------------------------|----------------------------------------|
| submits a load-in application | forwards the<br>load-in<br>application | double<br>confirms the<br>load-in<br>application | approves<br>the load-in<br>application | fills in the<br>warrant<br>generation<br>application | confirms the<br>warrant<br>generation<br>application | forwards the<br>warrant<br>generation<br>application | double<br>confirms the<br>warrant<br>generation<br>application | approves the<br>warrant<br>generation<br>application | generates the<br>warrant | reviews the<br>warrant<br>generation | inspects and<br>accepts the<br>warrant |

(1) The Overseas Intermediary may initiate the load-in application in "New Task". First, enter the page of "New Task" through the navigation menu, and select the product (e.g. Medium & Sour Crude Oil) to submit the Load-in Application for Medium & Sour Crude Oil.

(2) The Overseas Intermediary may Submit a Load-in Application when the commodities are about to arrive at the depot, as shown below.

| New Task 🕨 Load-in Ap            | plication                             |                                            |                                |  |  |  |  |  |  |  |
|----------------------------------|---------------------------------------|--------------------------------------------|--------------------------------|--|--|--|--|--|--|--|
| Application Info.                |                                       |                                            |                                |  |  |  |  |  |  |  |
| * Product:                       | Crude Oil                             |                                            | Exchange Physicals for Futures |  |  |  |  |  |  |  |
| • Duty-paid Status:              | Bonded                                | <ul> <li>Source of Cargo:</li> </ul>       | •                              |  |  |  |  |  |  |  |
| • Client ID:                     |                                       | Client Name:                               |                                |  |  |  |  |  |  |  |
| •Member:                         |                                       |                                            |                                |  |  |  |  |  |  |  |
| • Crude:                         | · · · · · · · · · · · · · · · · · · · | *Origin:                                   |                                |  |  |  |  |  |  |  |
| * Country:                       |                                       | * Futures Declaration Qty.<br>( barrel ) : |                                |  |  |  |  |  |  |  |
| *Proposed Load-in Date:          |                                       | * the Proposed Inspection<br>Agency:       | <b></b>                        |  |  |  |  |  |  |  |
| Transportation and Pla           | ace of Storage                        |                                            |                                |  |  |  |  |  |  |  |
| • Depot:                         | · · · · · · · · · · · · · · · · · · · | Place of Storage:                          | <b></b>                        |  |  |  |  |  |  |  |
| * Port of Departure              | · · · · · · · · · · · · · · · · · · · | * Port of Departure (Port                  |                                |  |  |  |  |  |  |  |
| (Country Name):                  |                                       | Name):                                     | []                             |  |  |  |  |  |  |  |
| • nansportation.                 | •                                     | Declaration:                               |                                |  |  |  |  |  |  |  |
|                                  |                                       |                                            |                                |  |  |  |  |  |  |  |
| Operator                         |                                       |                                            |                                |  |  |  |  |  |  |  |
| • Name:                          |                                       | <ul> <li>Telephone:</li> </ul>             |                                |  |  |  |  |  |  |  |
| • Mobile:                        |                                       | • Fax:                                     |                                |  |  |  |  |  |  |  |
| Note                             |                                       |                                            |                                |  |  |  |  |  |  |  |
| Note for Load-in<br>Application: |                                       |                                            |                                |  |  |  |  |  |  |  |
|                                  | La Submit                             |                                            |                                |  |  |  |  |  |  |  |
|                                  |                                       |                                            |                                |  |  |  |  |  |  |  |
|                                  |                                       |                                            |                                |  |  |  |  |  |  |  |
|                                  |                                       |                                            |                                |  |  |  |  |  |  |  |

The Form of the Load-in Application consists of 3 sections. Please fill in all the sections in sequence as follows:

- **Application Information:** Fill in the information relating to the application.
- Transport and Place of Storage.
- Operator.

**Note**: the text box with the grey background indicates that it is not editable.

The Overseas Intermediary may Submit a Load-in Application when the commodities are already Physicals Filing in the depot, as shown below.

| <u>New Task</u> ▶ Loa                | d-in Application   |            |        |                                                                                                    |                                |   |
|--------------------------------------|--------------------|------------|--------|----------------------------------------------------------------------------------------------------|--------------------------------|---|
| Application Info                     |                    |            |        |                                                                                                    |                                | 1 |
| * Pr                                 | roduct: Crude O    | il         |        | Image: A start and a start a start | Exchange Physicals for Futures |   |
| * Duty-paid                          | Status: Bonded     |            |        | Source of Cargo:                                                                                                    |                                |   |
| *Cli                                 | ient ID:           |            |        | *Client Name:                                                                                                    |                                |   |
| <b>≁</b> Me                          | ember:             |            |        | Filing No. for Physicals:                                                                                                    |                                |   |
| -                                    | Crude:             |            |        | •Origin:                                                                                                    |                                |   |
| * Co                                 | ountry:            |            |        | <ul> <li>Futures Declaration Qty.</li> <li>( barrel ) :</li> </ul>                                                                                                    |                                |   |
| <ul> <li>Proposed Load-ir</li> </ul> | n Date:            |            |        | *the Proposed Inspection<br>Agency:                                                                                                    |                                |   |
| Transportation a                     | and Place of S     | torage     |        |                                                                                                    |                                |   |
| •1                                   | Depot:             |            |        | Place of Storage:                                                                                                    |                                |   |
| Port of Dep     (Country )           | parture            |            |        | Port of Departure (Port                                                                                                    |                                |   |
| • Transpor                           | rtation: In Storad | 10         |        | Vehicle and Vessel No. of                                                                                                    |                                |   |
| indisper                             | in storag          | je         |        | Declaration:                                                                                                    |                                | 1 |
| <ul> <li>Tank No. of Phy</li> </ul>  | ysicals:           |            |        |                                                                                                    |                                |   |
| Operator                             |                    |            |        |                                                                                                    |                                |   |
| •                                    | Name:              |            |        | <ul> <li>Telephone:</li> </ul>                                                                                                    |                                |   |
| * N                                  | Mobile:            |            |        | * Fax:                                                                                                    |                                |   |
| Oil Tank List                        |                    |            |        |                                                                                                    |                                |   |
| *                                    | 0                  | il Tank No | Maximu | m Storage Volume                                                                                                    | Record Volume                  | 1 |
|                                      |                    |            |        |                                                                                                    |                                | • |

• **Application Information:** Fill in the information relating to the application. You need to input the "Physicals Filing No.", leave the details on the "Transport and Place of Storage" in blank and the "Transportation" will show "Stock-in" in default.

Note: A Physicals Filing No. that has been cancelled can be reused here.

- **Transportation and Place of Storage:** it is not editable, Information that has been entered in Physicals Filing.
- Operator.
- **Oil Tank List:** Select the oil tanks indicated in the corresponding physicals filing to complete this load-in application.

#### Note:

A textbox with a grey background means that it is not editable.

Please pay attention to the notes displayed at the bottom of the text boxes when filling in the Form.

(3)

| Operation | Product    | Operation Type | Application No.    | Task St | Task Description                                             | Operation Sta | Applicati | Processin |
|-----------|------------|----------------|--------------------|---------|--------------------------------------------------------------|---------------|-----------|-----------|
| a 🗇       | Medium Sou | Load-in        | <u>sc190000002</u> | Pendi   | Load-in (Overseas Intermediary 00011 initiated, Client ID 60 | Load-in Appli | 20191210  | 20191210  |

The Overseas Intermediary may track the load-in application in "Task Tracking". Before the Member or the OSBP forwards the application, the Overseas Intermediary may modify or cancel the application by clicking the icons in the operation column, or click the "Application No." to view the progress of the task.

Click the "Application No." to view the details on the load-in application.

| Applied Load-in<br>Application<br>Application Forward Load-in<br>Application Info.<br>Load-in Application Form sc20000<br>No:<br>Product: Medium<br>Source of Cargo: Importe<br>Client Name: 7007#f<br>Crude: CHINA (C                   | Clearing Member<br>Reconfirm Load-<br>in Application<br>00011<br>I Sour Crude Oil<br>d<br>N客户1 | INE<br>Verify load-in<br>filling | Warehouse<br>Submit filled<br>warrant<br>generation form | Overseas<br>Intermediary<br>Confirm Warrant F<br>Generation | Trading Member                              | Clearing Member<br>Double confirm<br>on order<br>issuance<br>application | INE<br>Approve warrant<br>generation | Ware<br>Fill in w<br>generation |
|----------------------------------------------------------------------------------------------------|------------------------------------------------------------------------------------------------|----------------------------------|----------------------------------------------------------|-------------------------------------------------------------|---------------------------------------------|--------------------------------------------------------------------------|--------------------------------------|---------------------------------|
| Applied Load-in Application 20191210 13:32 C Application Info. Load-in Application Form sc20000 No: Product: Medium Source of Cargo: Importe Client Name: 7007# Crude: CHINA (C                                                          | Reconfirm Load-<br>in Application<br>00011<br>o Sour Crude Oil<br>d<br>內容戶1                    | Verify load-in<br>filling        | Submit filled<br>warrant<br>generation form              | Confirm Warrant F<br>Generation                             | orward Warrant<br>Generation<br>Application | Double confirm<br>on order<br>issuance<br>application                    | Approve warrant<br>generation        | Fill in w<br>generation         |
| Applied Load-in<br>Application Forward Load-in<br>Application<br>20191210 13:32<br>Application Info.<br>Load-in Application Form sc20000<br>No:<br>Product: Medium<br>Source of Cargo: Importe<br>Client Name: 7007#7<br>Crude: CHINA (C | Reconfirm Load-<br>in Application<br>000011<br>o Sour Crude Oil<br>d<br>內容戶1                   | Verify load-in<br>filling        | Submit filled<br>warrant<br>generation form              | Confirm Warrant F<br>Generation                             | orward Warrant<br>Generation<br>Application | Double confirm<br>on order<br>issuance<br>application                    | Approve warrant<br>generation        | Fill in w<br>generatio          |
| 20191210 13:32<br>Application Info.<br>Load-in Application Form sc20000<br>No.:<br>Product: Medium<br>Source of Cargo: Importe<br>Client Name: 7007#/<br>Crude: CHINA (C                                                                 | 00011<br>I Sour Crude Oil<br>d<br>Y窖户1                                                         |                                  |                                                          | Duty-paid Stat                                              |                                             |                                                                          |                                      | >                               |
| Application Info.<br>Load-in Application Form sc20000<br>No.:<br>Product: Medium<br>Source of Cargo: Importe<br>Client Name: 7007#/<br>Crude: CHINA C                                                                                    | 00011<br>I Sour Crude Oil<br>d<br>Y客户1                                                         |                                  |                                                          | Duty-paid Stat                                              |                                             |                                                                          |                                      |                                 |
| Load-in Application Form sc20000<br>No.:<br>Product: Medium<br>Source of Cargo: Importe<br>Client Name: 7007#7<br>Crude: CHINA (C                                                                                                    | 00011<br>a Sour Crude Oil<br>d<br>Y客户1                                                         |                                  |                                                          | Duty-paid Stat                                              |                                             |                                                                          |                                      | _                               |
| No:<br>Product: Medium<br>Source of Cargo: Importe<br>Client Name: 7007#7<br>Crude: CHINA (                                                                                                    | a Sour Crude Oil<br>d<br>Y客户1                                                                  |                                  |                                                          | Duty-paid Stat                                              |                                             |                                                                          |                                      |                                 |
| Product: Medium<br>Source of Cargo: Importe<br>Client Name: 7007#3<br>Crude: CHINA (                                                                                                    | i Sour Crude Oil<br>d<br>\客户1                                                                  |                                  |                                                          | Duty-paid State                                             |                                             |                                                                          |                                      |                                 |
| Source of Cargo: Importe<br>Client Name: 7007中ゲ<br>Crude: CHINA (                                                                                                    | d<br>\客户1                                                                                      |                                  |                                                          | buty pula otat                                              | us: Bonded                                  |                                                                          |                                      |                                 |
| Client Name: 7007中分<br>Crude: CHINA (                                                                                                    | 客户1                                                                                            |                                  |                                                          | Client                                                      | ID: 60010065                                |                                                                          |                                      |                                 |
| Crude: CHINA C                                                                                                    |                                                                                                |                                  |                                                          | Memb                                                        | er: 境外特参(7007                               | )                                                                        |                                      |                                 |
|                                                                                                    | Crude 1                                                                                        |                                  |                                                          |                                                             |                                             |                                                                          |                                      |                                 |
| Origin: 北京                                                                                                    |                                                                                                |                                  |                                                          | Countr                                                      | y: Domestic                                 |                                                                          |                                      |                                 |
| Futures Declaration Qty. 200000<br>(barrel):                                                                                                    |                                                                                                |                                  |                                                          | Proposed Load-in Da                                         | te: 20200108                                |                                                                          |                                      |                                 |
| the Proposed Inspection Certifica<br>Agency:                                                                                                    | te Issue                                                                                       |                                  |                                                          |                                                             |                                             |                                                                          |                                      |                                 |
| Depot: BJ ware                                                                                                    | nouse                                                                                          |                                  |                                                          | Place of Storag                                             | ge: Jing Yi wareho                          | ouse                                                                     |                                      |                                 |
| Port of Departure import<br>(Country Name):                                                                                                    |                                                                                                |                                  |                                                          | Port of Departure (Po<br>Nam                                | ort gang1<br>e):                            |                                                                          |                                      |                                 |
| Transportation : In Stora                                                                                                    | ge                                                                                             |                                  | v                                                        | ehicle and Vessel No.<br>Declaratio                         | of 001002<br>on:                            |                                                                          |                                      |                                 |
| Name: wen                                                                                                    |                                                                                                |                                  |                                                          | Telephor                                                    | ne: 11221122                                |                                                                          |                                      |                                 |
| Mobile: 1890000                                                                                                    | 01111                                                                                          |                                  |                                                          | F                                                           | ax: 11221122                                |                                                                          |                                      |                                 |
| Note for Load-in<br>Application :                                                                                                    |                                                                                                |                                  |                                                          |                                                             |                                             |                                                                          |                                      |                                 |

## Print the Load-in Approval Notification

After the load-in application submitted by an Overseas Intermediary is approved by the Exchange, the Overseas Intermediary may print out the Load-in Approval Notification through "Task Tracking" or "Load-in Application Query".

(1) Define the search criteria accordingly in "Task Tracking" or "Load-in Application Query" to locate the task.

(2) Click the "Application No." for this task to enter the "Load-in Application Detail" page:

| Task Tracking                           | Load-in Applica                   | tion Detail                      |                                 |                                         |                                         |                                   |                                  |                                 |                          |
|-----------------------------------------|-----------------------------------|----------------------------------|---------------------------------|-----------------------------------------|-----------------------------------------|-----------------------------------|----------------------------------|---------------------------------|--------------------------|
| Overseas<br>Intermediary<br>(INE_ZJ011) | Trading Member<br>(INE_JWTC)      | Clearing Member<br>(S8008)       | INE(AEAT)                       | Overseas<br>Intermediary<br>(INE_ZJ011) | Overseas<br>Intermediary<br>(INE_ZJ011) | Trading Member<br>(INE_JWTC)      | Clearing Member<br>(S8008)       | INE(AEAT)                       | Over<br>Interm<br>(INE_2 |
| •                                       | •                                 | •                                | •                               | •                                       | •                                       | •                                 | •                                | •                               |                          |
| Applied Load-in F<br>Application        | Forwarded Load-<br>in Application | Approved Load-<br>in Application | Rejected Load-in<br>Application | Modified Load-in<br>Application         | Modified Load-in<br>Application         | Forwarded Load-<br>in Application | Approved Load-<br>in Application | Rejected Load-in<br>Application | Modified<br>Applic       |
| 20200108 09:47                          | 20200108 09:50                    | 20200108 09:51                   | 20200108 09:55                  | 20200108 09:59                          | 20200108 10:00                          | 20200108 10:06                    | 20200108 10:10                   | 20200108 10:10                  | 2020010<br>>             |
| Application In                          | fo.                               |                                  |                                 |                                         |                                         |                                   |                                  |                                 |                          |
| Load-in Applicatio                      | on Form sc20000<br>No.:           | 00010                            |                                 |                                         |                                         |                                   |                                  |                                 |                          |
|                                         | Product: CrudeOi                  |                                  |                                 |                                         | Duty-paid Sta                           | itus: Bonded                      |                                  |                                 |                          |
| Source o                                | f Cargo: Exported                 | ł                                |                                 |                                         | Clien                                   | t ID: 60010065                    |                                  |                                 |                          |
| Clien                                   | t Name: 7007中分                    | 客户1                              |                                 |                                         | Mem                                     | ber: 境外特参(7007                    | )                                |                                 |                          |
|                                         | Crude: 中油 号                       |                                  |                                 |                                         |                                         |                                   |                                  |                                 |                          |
|                                         | Origin: 北京                        |                                  |                                 |                                         | Coun                                    | try: Domestic                     |                                  |                                 |                          |
| Futures Declarat<br>( I                 | ion Qty. 260000<br>barrel) :      |                                  |                                 |                                         | Proposed Load-in D                      | ate: 20200108                     |                                  |                                 |                          |
| the Proposed Ins                        | spection 证书签发<br>Agency:          |                                  |                                 |                                         |                                         |                                   |                                  |                                 |                          |
|                                         | Depot: 上海仓                        |                                  |                                 |                                         | Place of Stor                           | age: 沪存1                          |                                  |                                 |                          |
| Port of De<br>(Country                  | eparture Russia<br>Name):         |                                  |                                 |                                         | Port of Departure (<br>Na               | Port rhgfj<br>me):                |                                  |                                 |                          |
| Transpo                                 | rtation : Waterwa                 | у                                |                                 | Ve                                      | ehicle and Vessel No<br>Declarat        | o. of 23456<br>tion:              |                                  |                                 |                          |
|                                         | Name: sdfgbn                      |                                  |                                 |                                         | Teleph                                  | one: 23456                        |                                  |                                 |                          |
|                                         | Mobile: 234567                    |                                  |                                 |                                         |                                         | Fax: 34567                        |                                  |                                 |                          |
| Note for<br>Appl                        | Load-in<br>ication :              |                                  |                                 |                                         |                                         |                                   |                                  |                                 |                          |
|                                         |                                   |                                  | Pr                              | int Load-in Approv                      | al Notification                         |                                   |                                  |                                 |                          |

(3) Click "Print Load-in Approval Notification" at the bottom of the page to enter the "Load-in Application/Approval Notice" preview page:

Deset /2 Rivet Dese Deserver New Deserver Constant Server DR Deserver

| ragel/2 filstrage flevrage <u>Nextrage</u> <u>Dastrage</u> <u>DavensDACE1</u> <u>DavensDACE1</u> |                        |                                |                            |  |  |  |  |  |  |  |
|--------------------------------------------------------------------------------------------------|------------------------|--------------------------------|----------------------------|--|--|--|--|--|--|--|
|                                                                                                  | Shanghai Internati     | onal Energy Exchange           |                            |  |  |  |  |  |  |  |
| L                                                                                                | oad-in Application/App | proval Notice for CrudeO       | i1                         |  |  |  |  |  |  |  |
| Designated Delivery Storage Faci                                                                 | lity:上海物流仓库            | Load                           | -in Filing No.:sc200000010 |  |  |  |  |  |  |  |
| Customs Clearance Status                                                                         | Bonded                 | Source of Cargo                | Exported                   |  |  |  |  |  |  |  |
| Member ID                                                                                        | 8008                   | Member Name                    | 8008                       |  |  |  |  |  |  |  |
| OSP ID                                                                                           | 7007                   | OSP Name                       | 境外特参                       |  |  |  |  |  |  |  |
| Overseas Intermediary ID                                                                         | 00011                  | Overseas Internediary Name     | 中介LD1                      |  |  |  |  |  |  |  |
| Client ID                                                                                        | 60010065               | Client Name                    | 7007中介客户1                  |  |  |  |  |  |  |  |
| Grade of Crude                                                                                   | 中油一号                   | Origin                         | 北京                         |  |  |  |  |  |  |  |
| Declared Futures Qty (barrel)                                                                    | 260000                 | Declared Physical Qty (barrel) | 0                          |  |  |  |  |  |  |  |
| Transportaion                                                                                    | Waterway               | Country                        | Domestic                   |  |  |  |  |  |  |  |
| Port of Departure                                                                                | Russia-rhgfj           | Vehicle& Vessel No.            | 23456                      |  |  |  |  |  |  |  |
| Proposed Load-in Date                                                                            | 20200108               | Proposed Inspection Agency     | 证书签发                       |  |  |  |  |  |  |  |
| Operator                                                                                         | sdfgbn                 | Tel.                           | 23456                      |  |  |  |  |  |  |  |
| Mobile                                                                                           | 234567                 | Fax                            | 34567                      |  |  |  |  |  |  |  |
| Load-in Deposit (Yuan)                                                                           | 1, 800, 000. 00        |                                |                            |  |  |  |  |  |  |  |
| Remarks                                                                                          |                        |                                |                            |  |  |  |  |  |  |  |

Notes:

Page1/2 FirstPage PrevPage <u>NextPage LastPage SaveAsExcel</u> <u>SaveAsPDF</u> <u>Print</u>

Click the "Print" button and follow the instructions to finish printing.

### **Confirm a Warrant Generation Application**

After the load-in application submitted by the Overseas Intermediary, forwarded by the Member and approved by the Exchange, the depot will fill in a warrant generation application that needs to be confirmed by the Overseas Intermediary.

| •                                | - •                                    | -•                                     | -•                                                   |                                                   | •                                                    | • • • • • • • • • • • • • • • • • • • •              | •                        | •                                    | •                                      |
|----------------------------------|----------------------------------------|----------------------------------------|------------------------------------------------------|---------------------------------------------------|------------------------------------------------------|------------------------------------------------------|--------------------------|--------------------------------------|----------------------------------------|
| Overseas Intermediary            | Member                                 | INE                                    | Depot                                                | Overseas Intermediary                             | Member                                               | INE                                                  | Depot                    | Depot                                | Client                                 |
| submits a load-in<br>application | forwards the<br>load-in<br>application | approves<br>the load-in<br>application | fills in the<br>warrant<br>generation<br>application | confirms the<br>warrant generation<br>application | forwards the<br>warrant<br>generation<br>application | approves<br>the warrant<br>generation<br>application | generates<br>the warrant | reviews the<br>warrant<br>generation | inspects<br>and accepts<br>the warrant |

**Note:** As for the Overseas Intermediary that opens the account with an OSBP, the process is required to be supplemented with the double confirmation by a Clearing Member (since the OSBP is not allowed to conduct the clearing at the Exchange), as shown below:

| Overseas Intermediary            | OSBP                                   | Clearing<br>Member                               | INE                                    | Depot                                                | Overseas<br>Intermediary                             | OSBP                                                 | Clearing<br>Member                                             | INE                                                  | Depot                    | Depot                                | Client                                 |
|----------------------------------|----------------------------------------|--------------------------------------------------|----------------------------------------|------------------------------------------------------|------------------------------------------------------|------------------------------------------------------|----------------------------------------------------------------|------------------------------------------------------|--------------------------|--------------------------------------|----------------------------------------|
| submits a load-in<br>application | forwards the<br>load-in<br>application | double<br>confirms<br>the load-in<br>application | approves<br>the load-in<br>application | fills in the<br>warrant<br>generation<br>application | confirms the<br>warrant<br>generation<br>application | forwards the<br>warrant<br>generation<br>application | double<br>confirms<br>the warrant<br>generation<br>application | approves<br>the warrant<br>generation<br>application | generates<br>the warrant | reviews the<br>warrant<br>generation | inspects and<br>accepts the<br>warrant |

(1) The Overseas Intermediary may confirm the warrant generation application in the To-do Tasks.

| Medium So | Load-in     | sc2000000011    | Load-in (Overseas Intermediary 00011 initiated, Client I | Application S  | 20200108   | 13:33:49   | 20200108  | 15:50:29   |   |
|-----------|-------------|-----------------|----------------------------------------------------------|----------------|------------|------------|-----------|------------|---|
| Product   | Operation T | Application No. | Task Description                                         | Operation Stat | Applicatio | Applicatio | Processin | Processing | • |

In the page of To-do Tasks, set the "Operation type" as "Load-in" and find the records with operation status as "Warrant Generation Application Submitted". Click the "Application No." to enter the page for confirmation.

(2)

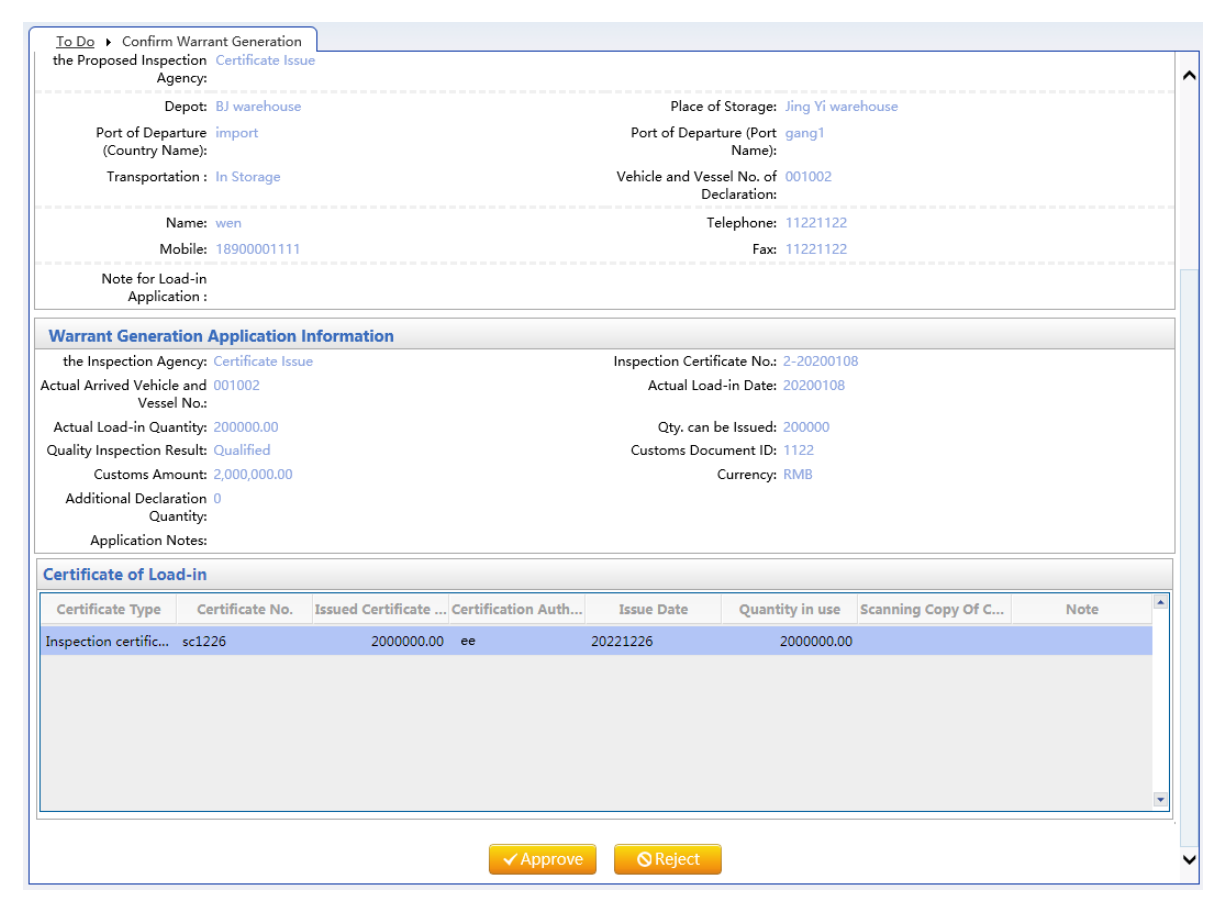

Perform the following steps at the lower part of the page of the confirm warrant generation application:

- **Approve**: the Overseas Intermediary approves the warrant generation application and proceeds to the next step where the Exchange reviews and approves the Warrant Generation Application.
- **Reject**: Fill in the reason for the rejection and send the application back to the depot. The depot may re-submit the application after modification.

(3) After the warrant generation application is approved/confirmed, you can track the load-in application in "Task Tracking". Click the Application No. to view the progress details.

```
        Operation
        Product
        Operation Type
        Application No.
        Task S...
        Task Description
        Operation Sta...
        Applicati...
        Processin...

        Medium Sou...
        Load-in
        sc200000011
        Pendi...
        Load-in (Overseas Intermediary 00011 initiated, Client ID 60...
        Warrant Gene...
        20200108
        20200108
```

## Product: TSR 20, Copper

This section uses TSR 20 to illustrate the specific operations to be taken by an Overseas Intermediary at each process node for the load-in of TSR 20 and Copper.

## Submit a Load-in Application

The Overseas Intermediary initiates the process by filling out a load-in application.

The following diagram illustrates the load-in process initiated by an Overseas Intermediary that has opened an account with an FF Member:

| •                                | - •                                    | - •                                    | - •                                                  | •                                                 | •                                                    | - •                                                  | - •                      | •                                    | •                                      |
|----------------------------------|----------------------------------------|----------------------------------------|------------------------------------------------------|---------------------------------------------------|------------------------------------------------------|------------------------------------------------------|--------------------------|--------------------------------------|----------------------------------------|
| Overseas Intermediary            | Member                                 | INE                                    | Depot                                                | Overseas Intermediary                             | Member                                               | INE                                                  | Depot                    | Depot                                | Client                                 |
| submits a load-in<br>application | forwards the<br>load-in<br>application | approves the<br>load-in<br>application | fills in the<br>warrant<br>generation<br>application | confirms the<br>warrant generation<br>application | forwards the<br>warrant<br>generation<br>application | approves<br>the warrant<br>generation<br>application | generates<br>the warrant | reviews the<br>warrant<br>generation | inspects and<br>accepts the<br>warrant |

The following diagram illustrates the load-in process initiated by an Overseas Intermediary that has opened an account with an OSBP:

| Overseas Intermediary            | OSBP                                   | Clearing<br>Member                               | INE                                    | Depot                                                | Overseas<br>Intermediary                             | 0SBP                                                 | Clearing<br>Member                                             | INE                                                  | Depot                    | Depot.                               | Client                                 |
|----------------------------------|----------------------------------------|--------------------------------------------------|----------------------------------------|------------------------------------------------------|------------------------------------------------------|------------------------------------------------------|----------------------------------------------------------------|------------------------------------------------------|--------------------------|--------------------------------------|----------------------------------------|
| submits a load-in<br>application | forwards the<br>load-in<br>application | double<br>confirms the<br>load-in<br>application | approves<br>the load-in<br>application | fills in the<br>warrant<br>generation<br>application | confirms the<br>warrant<br>generation<br>application | forwards the<br>warrant<br>generation<br>application | double<br>confirms the<br>warrant<br>generation<br>application | approves the<br>warrant<br>generation<br>application | generates the<br>warrant | reviews the<br>warrant<br>generation | inspects and<br>accepts the<br>warrant |

(1) From the navigation menu, select "New Task" --> "TSR 20" --> "Load-in Application" to enter the load-in application page for TSR 20.

(2) The Overseas Intermediary may directly submit a load-in application when the physicals are about to arrive at the depot, as shown below.

| New Task 🕨 Load-in Applica                     | ation                                       |                                           |                                       |
|------------------------------------------------|---------------------------------------------|-------------------------------------------|---------------------------------------|
| Application Info.                              |                                             |                                           |                                       |
| • Product:                                     | TSR 20                                      | *Duty-paid Status:                        | Bonded                                |
| <ul> <li>Source of Cargo:</li> </ul>           | •                                           | • Member:                                 |                                       |
| *Client ID:                                    |                                             | Client Name:                              |                                       |
| *Brand:                                        | •                                           | *Manufacture:                             | · · · · · · · · · · · · · · · · · · · |
| *Country:                                      |                                             | *Grade:                                   | · · · · · · · · · · · · · · · · · · · |
| • Specification:                               | •                                           | * Declaration Weight                      |                                       |
|                                                |                                             | ( tonne ) :                               |                                       |
| <ul> <li>Declaration Warrant Count:</li> </ul> |                                             | Proposed Load-in Date:                    |                                       |
| <ul> <li>The Proposed Inspection</li> </ul>    | •                                           |                                           |                                       |
| Agency:                                        |                                             |                                           |                                       |
| <b>Transportation and Place</b>                | of Storage                                  |                                           |                                       |
| *Depot:                                        | •                                           | Place of Storage:                         | •                                     |
| *Port of Departure (Region):                   | <b>▼</b>                                    | Port of Departure (Port                   |                                       |
|                                                |                                             | Name):                                    |                                       |
| <ul> <li>Iransportation:</li> </ul>            | •                                           | Vehicle and Vessel No. of<br>Declaration: |                                       |
| Operator                                       |                                             |                                           |                                       |
| *Name:                                         |                                             | • Telephone:                              |                                       |
| *Mobile:                                       |                                             | + Fax:                                    |                                       |
| Note                                           |                                             |                                           |                                       |
| Note for Load-in Application:                  |                                             |                                           |                                       |
|                                                |                                             |                                           |                                       |
| 1.Declaration Warrant Count=De                 | eclaration Weight/Standard weight(100tonne) |                                           |                                       |
|                                                | 5 · 5 · ,                                   | OK                                        |                                       |
|                                                |                                             |                                           |                                       |
|                                                |                                             |                                           |                                       |
|                                                |                                             |                                           |                                       |

The Load-in Application page consists of 4 sections. Please fill out all sections in sequence:

- **Application Information:** Enter the information for this application. Greyed-out textboxes are not editable. The Declaration Warrant Count must be equal to the Declaration Weight divided by the standard weight.
- Transportation and Place of Storage
- Operator
- Note

**Note:** Please note the instructions at the bottom of the textboxes when completing this form.

(3) Following submission, the load-in application can be found in "Task Tracking". Before the application is forwarded by the relevant Member or OSBP, the Overseas Intermediary may click the icons in the Operation column to modify or cancel it, or click the "Application No." to view the progress of the task.

| Operation | Product | Operation Type | Application No. | Task St | Task Description                                             | Operation Sta | Applicati | Processin | 4 |
|-----------|---------|----------------|-----------------|---------|--------------------------------------------------------------|---------------|-----------|-----------|---|
| a 🗍       | TSR 20  | Load-in        | nr200000001     | Pendi   | Load-in (Overseas Intermediary 00011 initiated, Client ID 60 | Load-in Appli | 20200108  | 20200108  |   |

Click the "Application No." to view the details of this load-in application.

| Task Tracking                           | Load-in Applica                    | ation Detail                      |                           |                                             |                               |                                              |                                                       |                               |                        |
|-----------------------------------------|------------------------------------|-----------------------------------|---------------------------|---------------------------------------------|-------------------------------|----------------------------------------------|-------------------------------------------------------|-------------------------------|------------------------|
| Overseas<br>Intermediary<br>(INE_ZJ011) | Trading Member                     | Clearing Member                   | INE                       | Warehouse                                   | Overseas<br>Intermediary      | Trading Member                               | Clearing Member                                       | INE                           | Warel                  |
| •                                       |                                    |                                   |                           |                                             |                               |                                              |                                                       |                               | (                      |
| Applied Load-in<br>Application          | Forward Load-in<br>Application     | Reconfirm Load-<br>in Application | Verify load-in<br>filling | Submit filled<br>warrant<br>generation form | Confirm Warrant<br>Generation | Forward Warrant<br>Generation<br>Application | Double confirm<br>on order<br>issuance<br>application | Approve warrant<br>generation | Fill in w<br>generatic |
| 20200108 16:12                          |                                    |                                   |                           |                                             |                               |                                              |                                                       |                               | >                      |
| Application I                           | nfo.                               |                                   |                           |                                             |                               |                                              |                                                       |                               |                        |
| Load-in App                             | lication Form nr20<br>No.:         | 0000001                           |                           |                                             |                               |                                              |                                                       |                               |                        |
|                                         | Product: TSR                       | 20                                |                           |                                             | Duty-paid                     | Status: Bonded                               |                                                       |                               |                        |
| Sou                                     | irce of Cargo: Impo                | orted                             |                           |                                             | c                             | lient ID: 60010065                           |                                                       |                               |                        |
|                                         | Client Name: 7007                  | 7中介客户1                            |                           |                                             | N                             | 1ember: 境外特参(7(                              | 007)                                                  |                               |                        |
|                                         | Brand: Bran                        | d TSR20                           |                           |                                             | Manu                          | facture: Production                          | plant                                                 |                               |                        |
|                                         | Country: Dom                       | nestic                            |                           |                                             |                               | Grade: Grade TSR                             | 20                                                    |                               |                        |
|                                         | Specification: Spec                | ification 1                       |                           |                                             | Declaration<br>( t            | Weight 100.000<br>onne) :                    |                                                       |                               |                        |
| Declaration W                           | arrant Count: 10                   |                                   |                           |                                             | Proposed Load-                | in Date: 20200107                            |                                                       |                               |                        |
| The Propose                             | ed Inspection Certi<br>Agency:     | ificate Issue                     |                           |                                             |                               | Depot: BJ warehou                            | ise                                                   |                               |                        |
| Plac                                    | e of Storage: Jing                 | Yi warehouse                      |                           |                                             | Port of Departure (           | Country import<br>Name):                     |                                                       |                               |                        |
| Port of De                              | eparture (Port gang<br>Name):      | g1                                |                           |                                             | Transpo                       | ortation: Waterway                           |                                                       |                               |                        |
| Vehicle and                             | Vessel No. of 1122<br>Declaration: | 2122                              |                           |                                             |                               |                                              |                                                       |                               |                        |
|                                         | Name: wen                          |                                   |                           |                                             | Tele                          | phone: 11221122                              |                                                       |                               |                        |
|                                         | Mobile: 1890                       | 00001111                          |                           |                                             |                               | Fax: 11221122                                |                                                       |                               |                        |
| Note for Load-ir                        | n Application:                     |                                   |                           |                                             |                               |                                              |                                                       |                               |                        |
|                                         |                                    |                                   |                           |                                             |                               |                                              |                                                       |                               |                        |
|                                         |                                    |                                   |                           |                                             |                               |                                              |                                                       |                               |                        |
|                                         |                                    |                                   |                           |                                             |                               |                                              |                                                       |                               |                        |
|                                         |                                    |                                   |                           |                                             |                               |                                              |                                                       |                               |                        |
|                                         |                                    |                                   |                           |                                             |                               |                                              |                                                       |                               |                        |

## Print the Load-in Approval Notification

After the load-in application submitted by an Overseas Intermediary is approved by the Exchange, the Overseas Intermediary may print out the Load-in Approval Notification through "Task Tracking" or "Load-in Application Query".

(1) Define the search criteria accordingly in "Task Tracking" or "Load-in Application Query" to locate the task.

(2) Click the "Application No." for this task to enter the "Load-in Application Detail" page:

| Task Tracking 🕨                         | Load-in Applicat                   | tion Detail                      |                                  |                                              |                               |                                        |                                                                |                               |                        |
|-----------------------------------------|------------------------------------|----------------------------------|----------------------------------|----------------------------------------------|-------------------------------|----------------------------------------|----------------------------------------------------------------|-------------------------------|------------------------|
| Overseas<br>Intermediary<br>(INE_ZJ011) | Trading Member<br>(INE_JWTC)       | Clearing Member<br>(S8008)       | INE(AEAT)                        | Warehouse(BJC)                               | Overseas<br>Intermediary      | Trading Mer                            | mber Clearing Member                                           | INE                           | Warel                  |
| Applied Load-in F<br>Application        | orwarded Load-<br>in Application   | Approved Load-<br>in Application | Approved Load-<br>in Application | Applied Warrant<br>Generation<br>Application | Confirm Warrant<br>Generation | Forward War<br>Generatio<br>Applicatio | rant Double confirm<br>n on order<br>n issuance<br>application | Approve warrant<br>generation | Fill in w<br>generatic |
| 20200108 16:12                          | 20200108 16:50                     | 20200108 16:51                   | 20200109 14:24                   | 20200109 16:13                               |                               |                                        | application                                                    |                               | >                      |
| Application Int                         | fo                                 |                                  |                                  |                                              |                               |                                        |                                                                |                               |                        |
| Load-in Applic                          | ation Form nr200                   | 0000001                          |                                  |                                              |                               |                                        |                                                                |                               |                        |
|                                         | No.:                               |                                  |                                  |                                              |                               |                                        |                                                                |                               |                        |
| 6                                       | Product: TSR 2                     | :0                               |                                  |                                              | Duty-paid                     | d Status: Bond                         | ed                                                             |                               |                        |
| Source                                  | e of Cargo: Impor                  | rted                             |                                  |                                              |                               | Annual ID: 60010                       | JU65                                                           |                               |                        |
|                                         | Brand: Brand                       | 十小百円 I<br>I TSR20                |                                  |                                              | Manu                          | ifacture: Produ                        | retion plant                                                   |                               |                        |
|                                         | Country: Dome                      | estic                            |                                  |                                              | mane                          | Grade: Grade                           | TSR20                                                          |                               |                        |
| Sp                                      | ecification: Speci                 | fication 1                       |                                  |                                              | Declaration<br>( t            | Weight 100.0<br>tonne) :               | 00                                                             |                               |                        |
| Declaration War                         | rant Count: 10                     |                                  |                                  |                                              | Proposed Load-                | in Date: 20200                         | 0107                                                           |                               |                        |
| The Proposed                            | Inspection Certif<br>Agency:       | icate Issue                      |                                  |                                              |                               | Depot: BJ wa                           | rehouse                                                        |                               |                        |
| Place                                   | of Storage: Jing Y                 | /i warehouse                     |                                  |                                              | Port of Departure (           | Country impo<br>Name):                 | rt                                                             |                               |                        |
| Port of Depa                            | arture (Port gang<br>Name):        | 1                                |                                  |                                              | Transpo                       | ortation: Wate                         | rway                                                           |                               |                        |
| Vehicle and Ve<br>D                     | essel No. of 11221<br>Declaration: | 122                              |                                  |                                              |                               |                                        |                                                                |                               |                        |
|                                         | Name: wen                          |                                  |                                  |                                              | Tel                           | ephone: 11221                          | 1122                                                           |                               |                        |
| Note for Load in A                      | Mobile: 18900                      | 0001111                          |                                  |                                              |                               | Fax: 11221                             | 1122                                                           |                               |                        |
| Note for Load-III A                     | Application.                       |                                  |                                  |                                              |                               |                                        |                                                                |                               | ~                      |
| Warrant Gener                           | ration Applicat                    | tion Information                 | 1                                |                                              |                               |                                        |                                                                |                               |                        |
| Actual Arrived \                        | Vehicle and 11211<br>Vessel No.:   | 12                               |                                  |                                              | Actual Load-                  | in Date: 20200                         | 0102                                                           |                               |                        |
| Actual Load                             | l-in Weight 100.0<br>(tonne):      | 00                               |                                  | М                                            | ax Warrants can be            | e Issued: 9                            |                                                                |                               |                        |
| Produ                                   | ction Date: 20200                  | 0101                             |                                  |                                              | Quality Inspection            | n Result: Quali                        | fied                                                           |                               |                        |
| Customs decla                           | aration No.: 2-202                 | 2000109                          |                                  |                                              | Load-in A                     | Amount: 2000                           | 0.00                                                           |                               |                        |
|                                         | Currency: RMB                      |                                  |                                  |                                              |                               |                                        |                                                                |                               |                        |
| Applica                                 | tion Notes:                        |                                  |                                  |                                              |                               |                                        |                                                                |                               |                        |
| Certificate of L                        | .oad-in                            |                                  |                                  |                                              |                               |                                        |                                                                |                               |                        |
| Certificate Typ                         | e Certifi                          | cate No. Ce                      | ertificate Weight                | Issue Date                                   | Is                            | suer                                   | Storage Location ID (                                          | Note                          | <b>^</b>               |
| Inspection certifica                    | ate 2-2020001                      | 09                               | 100.000                          | 20200103                                     | Certificate                   | Issue                                  | b4996                                                          |                               |                        |
| Certificate of Origi                    | n 2-2020001                        | 09                               | 100.000                          | 20200103                                     | ee                            |                                        | b4996                                                          |                               |                        |
|                                         |                                    |                                  |                                  |                                              |                               |                                        |                                                                |                               |                        |
|                                         |                                    |                                  |                                  |                                              |                               |                                        |                                                                |                               |                        |
|                                         |                                    |                                  |                                  |                                              |                               |                                        |                                                                |                               |                        |
|                                         |                                    |                                  |                                  |                                              |                               |                                        |                                                                |                               |                        |

(3) Click "Print Load-in Approval Notification" at the bottom of the page to enter the "Load-in Application/Approval Notice" preview page:

Page1/1 FirstPage PrevPage NextPage LastPage <u>SaveAsExcel</u> <u>SaveAsPDF</u> <u>Print</u>

### Shanghai International Energy Exchange Load-in Application/Approval Notice for TSR 20

Load-in Filing No. :nr200000001

| Customs<br>Clearance Status                | Bonded                          | Source of Cargo                          | Imported          |
|--------------------------------------------|---------------------------------|------------------------------------------|-------------------|
| Member ID                                  | 8008                            | Member Name                              | 8008              |
| OSP ID                                     | 7007                            | OSP Name                                 | 境外特参              |
| Overseas<br>Intermediary ID                | 00011                           | Overseas Intermediary<br>Name            | 中介LD1             |
| Client ID                                  | 60010065                        | Client Name                              | 7007中介客户1         |
| Designated<br>Delivery Storage<br>Facility | BJ warehouse                    | Place of Storage                         | Jing Yi warehouse |
| Grade/Spec                                 | Grade TSR20/<br>Specification 1 | Mfg                                      | Production plant  |
| Brand                                      | Brand TSR20                     |                                          |                   |
| Declaration<br>Volume                      | 10                              | Declaration Weight<br>(tonne)            | 100               |
| Transportation                             | Waterway                        | Country                                  | Domestic          |
| Port of Departure                          | import                          | Vehicle And Vessel No.<br>of Declaration | 1122122           |
| Proposed Load-<br>in Date                  | 20200107                        | Proposed Inspection<br>Agency            | Certificate Issue |
| Operator                                   | wen                             | Tel.                                     | 11221122          |
| Mobile                                     | 18900001111                     | Fax                                      | 11221122          |
| Remarks                                    |                                 |                                          |                   |

Page1/1 FirstPage PrevPage NextPage LastPage <u>SaveAsExcel</u> <u>SaveAsPDF</u> Print

Click the "Print" button and follow the instructions to finish printing.

### **Confirm Warrant Generation Application**

After the load-in application from the Overseas Intermediary is forwarded by the Member and approved by the Exchange, the depot will fill out a warrant generation/creation application that needs to be confirmed by the Overseas Intermediary.

| •                                | -•                                     | -•                                     | -•                                                   |                                                   | •                                                    | •                                                    | •                        | •                                    | - •                                    |
|----------------------------------|----------------------------------------|----------------------------------------|------------------------------------------------------|---------------------------------------------------|------------------------------------------------------|------------------------------------------------------|--------------------------|--------------------------------------|----------------------------------------|
| Overseas Intermediary            | Member                                 | INE                                    | Depot                                                | Overseas Intermediary                             | Member                                               | INE                                                  | Depot                    | Depot                                | Client                                 |
| submits a load-in<br>application | forwards the<br>load-in<br>application | approves<br>the load-in<br>application | fills in the<br>warrant<br>generation<br>application | confirms the<br>warrant generation<br>application | forwards the<br>warrant<br>generation<br>application | approves<br>the warrant<br>generation<br>application | generates<br>the warrant | reviews the<br>warrant<br>generation | inspects<br>and accepts<br>the warrant |

**Note:** If the Overseas Intermediary is carried by an OSBP, confirmation by the relevant Clearing Member is needed in addition (because the OSBP is not permitted to clear trades at the Exchange), as shown below:

| Overseas Intermediar          | y OSBP                                 | Clearing<br>Member                               | INE                                    | Depot                                                | Overseas<br>Intermediary                             | OSBP                                                 | Clearing<br>Member                              | INE                                                  | Depot                    | Depot                                | Client                                 |
|-------------------------------|----------------------------------------|--------------------------------------------------|----------------------------------------|------------------------------------------------------|------------------------------------------------------|------------------------------------------------------|-------------------------------------------------|------------------------------------------------------|--------------------------|--------------------------------------|----------------------------------------|
| submits a load-in application | forwards the<br>load-in<br>application | double<br>confirms<br>the load-in<br>application | approves<br>the load-in<br>application | fills in the<br>warrant<br>generation<br>application | confirms the<br>warrant<br>generation<br>application | forwards the<br>warrant<br>generation<br>application | double<br>confirms<br>the warrant<br>generation | approves<br>the warrant<br>generation<br>application | generates<br>the warrant | reviews the<br>warrant<br>generation | inspects and<br>accepts the<br>warrant |

(1) The Overseas Intermediary may confirm the warrant generation application in "To do". In "Todo", define the search criteria accordingly to locate the task.

| Product | Operation T | Application No. | Task Description                                         | Operation Sta | Applicatio | Applicatio | Processin | Processing |
|---------|-------------|-----------------|----------------------------------------------------------|---------------|------------|------------|-----------|------------|
| TSR 20  | Load-in     | nr200000001     | Load-in (Overseas Intermediary 00011 initiated, Client I | Application S | 20200108   | 16:12:56   | 20200109  | 16:13:43   |

(2) Click the "Application No." to enter the Confirm Warrant Generation page.

| To Do  Confirm Warrant Generation                 |                    |            |              |                          |                    |      |   |
|---------------------------------------------------|--------------------|------------|--------------|--------------------------|--------------------|------|---|
| Place of Storage: Jing Yi wai                     | rehouse            |            | Port of Depa | Name)                    |                    |      |   |
| Port of Departure (Port gang1<br>Name):           |                    |            |              | Fransportation: Waterwa  | ау                 |      | Ŷ |
| Vehicle and Vessel No. of 1122122<br>Declaration: |                    |            |              |                          |                    |      |   |
| Name: wen                                         |                    |            |              | Telephone: 1122112       | 22                 |      |   |
| Mobile: 18900001                                  | 111                |            |              | Fax: 1122112             | 2                  |      |   |
| Note for Load-in Application:                     |                    |            |              |                          |                    |      |   |
| Warrant Generation Application                    | Information        |            |              |                          |                    |      |   |
| Actual Arrived Vehicle and 112112<br>Vessel No.:  |                    |            | Actua        | Load-in Date: 2020010    | 02                 |      |   |
| Actual Load-in Weight 100.000<br>( tonne) :       |                    |            | Max Warrants | can be Issued: 9         |                    |      |   |
| Production Date: 20200101                         |                    |            | Quality Ins  | pection Result: Qualifie | d                  |      |   |
| Customs declaration No.: 2-2020001                | 09                 |            | Lo           | ad-in Amount: 20000.0    | D                  |      |   |
| Currency: RMB                                     |                    |            |              |                          |                    |      |   |
| Application Notes:                                |                    |            |              |                          |                    |      |   |
| Certificate of Load-in                            |                    |            |              |                          |                    |      |   |
| Certificate Type Certificate No.                  | Certificate Weight | Issue Date | Issuer       | Storage Location         | Scanning Copy Of C | Note | • |
| Inspection certific ioio                          | 21.600             | 20230130   | ee           | 8010113                  |                    |      |   |
|                                                   |                    |            |              |                          |                    |      |   |
|                                                   |                    |            |              |                          |                    |      |   |
|                                                   |                    |            |              |                          |                    |      |   |
|                                                   |                    |            |              |                          |                    |      |   |
|                                                   |                    |            |              |                          |                    |      | • |
|                                                   |                    |            |              | _                        |                    |      |   |
|                                                   |                    | ✓ Approve  | e 🚫 Reject   |                          |                    |      | ~ |

The following actions may be taken at the bottom of the page:

- **Approve**: The Overseas Intermediary approves the warrant generation application and the process enters the next stage where the application is to be reviewed and approved by the Exchange.

- **Reject**: Fill in the reason for the rejection and send the application back to the depot. The depot may modify and re-submit the application.

(3) After the warrant generation application is confirmed, track the load-in application in "Task Tracking". Click the "Application No." to view the progress details.

| Operation | Product | Operation Type | Application No. | Task St | Task Description                                            | Operation Sta | Applicati | Processin |
|-----------|---------|----------------|-----------------|---------|-------------------------------------------------------------|---------------|-----------|-----------|
|           | TSR 20  | Load-in        | nr200000001     | Pending | Load-in (Overseas Intermediary 00011 initiated, Client ID 6 | Warrant Gen   | 20200108  | 20200110  |

## **Product: LSFO**

This section describes the specific operations to be taken by an Overseas Intermediary at each process node for the load-in of LSFO.

### Submit a Load-in Application

The Overseas Intermediary initiates the process by filling out a load-in application.

The following diagram illustrates the load-in process initiated by an Overseas Intermediary that has opened an account with an FF Member:

| •                                | • • · · · · · · · · · · · · · · · · · · | -•                                     | - •                                                  | — • — — — — — — — — — — — — — — — — — —           | •                                                    | - •                                                  | •                        | •                                    | •                                      |
|----------------------------------|-----------------------------------------|----------------------------------------|------------------------------------------------------|---------------------------------------------------|------------------------------------------------------|------------------------------------------------------|--------------------------|--------------------------------------|----------------------------------------|
| Overseas Intermediary            | Member                                  | INE                                    | Depot                                                | Overseas Intermediary                             | Member                                               | INE                                                  | Depot                    | Depot                                | Client                                 |
| submits a load-in<br>application | forwards the<br>load-in<br>application  | approves the<br>load-in<br>application | fills in the<br>warrant<br>generation<br>application | confirms the<br>warrant generation<br>application | forwards the<br>warrant<br>generation<br>application | approves<br>the warrant<br>generation<br>application | generates<br>the warrant | reviews the<br>warrant<br>generation | inspects and<br>accepts the<br>warrant |

The following diagram illustrates the load-in process initiated by an Overseas Intermediary that has opened an account with an OSBP:

| Overseas Intermediary         | OSBP                                   | Clearing<br>Member                               | INE                                    | Depot                                                | Overseas<br>Intermediary                             | OSBP                                                 | Clearing<br>Member                              | INE                                                  | Depot                    | Depot.                               | Client                                 |
|-------------------------------|----------------------------------------|--------------------------------------------------|----------------------------------------|------------------------------------------------------|------------------------------------------------------|------------------------------------------------------|-------------------------------------------------|------------------------------------------------------|--------------------------|--------------------------------------|----------------------------------------|
| submits a load-in application | forwards the<br>load-in<br>application | double<br>confirms the<br>load-in<br>application | approves<br>the load-in<br>application | fills in the<br>warrant<br>generation<br>application | confirms the<br>warrant<br>generation<br>application | forwards the<br>warrant<br>generation<br>application | double<br>confirms the<br>warrant<br>generation | approves the<br>warrant<br>generation<br>application | generates the<br>warrant | reviews the<br>warrant<br>generation | inspects and<br>accepts the<br>warrant |

(1) From the navigation menu, select "New Task" --> "LSFO" --> "Load-in Application" to enter the load-in application page for LSFO.

(2) The Overseas Intermediary may directly submit a load-in application when the physicals are about to arrive at the depot, as shown below.

| New Task + Load-in Applic          | ation                                      |                                             |                                       |
|------------------------------------|--------------------------------------------|---------------------------------------------|---------------------------------------|
| Application Info.                  |                                            |                                             |                                       |
| * Product:                         | LSFO                                       | *Duty-paid Status:                          | Bonded                                |
| *Source of Cargo:                  | ▼                                          | • Member:                                   |                                       |
| <ul> <li>Client ID:</li> </ul>     |                                            | Client Name:                                |                                       |
| *Country:                          | <b>•</b>                                   | *Grade:                                     | · · · · · · · · · · · · · · · · · · · |
| *Declaration Weight<br>( tonne ) : |                                            | Declaration Warrant Count:                  |                                       |
| Proposed Load-in Date:             |                                            | <ul> <li>The Proposed Inspection</li> </ul> | · · · · · · · · · · · · · · · · · · · |
|                                    |                                            | Agency:                                     |                                       |
| Transportation and Place           | of Storage                                 |                                             |                                       |
| •Depot:                            | •                                          | Place of Storage:                           | •                                     |
| *Port of Departure (Region):       | <b>•</b>                                   | * Port of Departure (Port<br>Name):         |                                       |
| • Transportation:                  | · · · · · · · · · · · · · · · · · · ·      | Vehicle and Vessel No. of<br>Declaration:   |                                       |
| Export Supervision Depot<br>No.:   |                                            |                                             |                                       |
| Operator                           |                                            |                                             |                                       |
| * Name:                            |                                            | <ul> <li>Telephone:</li> </ul>              |                                       |
| *Mobile:                           |                                            | • Fax:                                      |                                       |
| Note                               |                                            |                                             |                                       |
| Note for Load-in Application:      |                                            |                                             |                                       |
| 1.Declaration Warrant Count=D      | eclaration Weight/Standard weight(10tonne) | ОК                                          |                                       |

The Load-in Application page consists of 4 sections. Please fill out all sections in sequence:

- **Application Information:** Enter the information for this application. Greyed-out textboxes are not editable. The Declaration Warrant Count must be equal to the Declaration Weight divided by the standard weight.

- Transportation and Place of Storage
- Operator
- Note

Note: Please note the instructions at the bottom of the textboxes when completing this form.

(3) Following submission, the load-in application can be found in "Task Tracking". Before the application is forwarded by the relevant Member or OSBP, the Overseas Intermediary may click the icons in the Operation column to modify or cancel it, or click the "Application No." to view the progress of the task.

| Operation | Product | Operation Type | Application No. | Task S | Task Description                                             | Operation Sta | Applicati | Processin |
|-----------|---------|----------------|-----------------|--------|--------------------------------------------------------------|---------------|-----------|-----------|
| 🥔 🗊       | LSFO    | Load-in        | lu200000013     | Pendi  | Load-in (Overseas Intermediary 00011 initiated, Client ID 60 | Load-in Appli | 20200108  | 20200108  |

Click the "Application No." to view the details of this load-in application.

| Overseas<br>Intermediary<br>(INE_Z011)       Trading Member Clearing Member       INE       Warehouse       Overseas<br>Intermediary       Trading Member Clearing Member       INE         Application       Application       Reconfirm Load-in<br>Application       Reconfirm Load-in<br>in Application       Verify load-in<br>filling       Submit filled<br>warant<br>generation form       Confirm Warant<br>Generation       Double confirm<br>Application       Approve warant<br>generation       F         20200108 14:21       Confirm Marant<br>Generation       Double confirm<br>Generation       Double confirm<br>Application       Approve warant<br>generation form       F         20200108 14:21       Confirm Marant<br>Generation       Double confirm<br>Generation       Double confirm<br>Application       Application         20200108 14:21       Confirm Marant<br>Generation       Duty-paid Status: Bonded       Cleat<br>Client 10: 60010065         20200108 14:21       Duty-paid Status: Bonded       Client 10: 60010065       Grade: LSFO1         20200108 14:21       Duty-paid Status: Bonded       Client 10: 60010065       Grade: LSFO1         20200108 14:21       Declaration Weight 3000.000       Declaration Warant Count: 300       Trading Member 19: 49: 49: 49: 49: 49: 49: 49: 49: 49: 4                                                                                                    | Task Tracking 	Load-in A                             | Application Detail                         |                             |                                             |                                       |                                              |                                                       |                               |                        |
|----------------------------------------------------------------------------------------------------|------------------------------------------------------|--------------------------------------------|-----------------------------|---------------------------------------------|---------------------------------------|----------------------------------------------|-------------------------------------------------------|-------------------------------|------------------------|
| Applied Load-in Forward Load-in Reconfirm Load-<br>Application Application in Application in Application filling warrant<br>generation form Generation Generation Application on order<br>application form locotocome application form locotocome application form application form locotocome application form locotocome application forent form applicatic form application form l | Overseas<br>Intermediary Trading Mo<br>(INE_ZJ011)   | ember Clearing Memb                        | er INE                      | Warehouse                                   | Overseas<br>Intermediary              | Trading Member                               | Clearing Member                                       | INE                           | Warel                  |
| Application Forward Load-in Reconfirm Load- Verify load-in filling warrant generation form Warrant Generation on order generation generation form Application in Application in Application in Application filling generation form Generation Application on order generation generation form Application application on order generation generation form Application application on order generation generation form Application application on order generation form Application generation form Application application on order generation generation form Application application on order generation form application form lu200000013 No:  Product: LSFO Duty-paid Status: Bonded Client ID: 60010065 Client Name: 7007世分電戶1 Member: 總分特象(7007) Country: Domestic Grade: LSFO1 Declaration Weight 3000.000 Declaration Warrant Count: 300 (tonne) : Proposed Load-in Date: 2020108 The Proposed Inspection Certificate Issue Agency: Depot: BJ warehouse Place of Storage: Ing Yi warehouse Place of Storage: Name); Transportation: In Storage Vehicle and Vessel No. of 1122 Declaration: No: No: No: No: No: No: No: No: No: No                                                                                                    | ••••••                                               | 0                                          |                             |                                             |                                       |                                              |                                                       |                               | (                      |
| 20200108 14:21<br>Application Info.<br>Load-in Application Form 1/2000000013<br>No:<br>Product LSFO Duty-paid Status: Bonded<br>Source of Cargo: Imported Client ID: 60010065<br>Client Name: 7007中介紹产11 Member: 短外特徴(7007)<br>Country: Domestic Grade: LSFO1<br>Declaration Weight 3000.000 Declaration Warrant Count: 300<br>( torne) :<br>Proposed Load-in Date: 20200108 The Proposed Inspection Certificate Issue<br>Agency:<br>Depot: B) warehouse Place of Storage: Jing Yi warehouse<br>Port of Departure (Country import<br>Name):<br>Transportation: In Storage Vehicle and Vessel No. of 1122<br>Declaration:<br>Export Supervision Depot<br>No:                                                                                                    | Applied Load-in Forward Loa<br>Application Applicati | ad-in Reconfirm Load-<br>on in Application | - Verify load-in<br>filling | Submit filled<br>warrant<br>generation form | Confirm Warrant<br>Generation         | Forward Warrant<br>Generation<br>Application | Double confirm<br>on order<br>issuance<br>application | Approve warrant<br>generation | Fill in w<br>generatic |
| Application Info.         Load-in Application Form lu200000013<br>No:         Product: LSFO       Duty-paid Status: Bonded         Source of Cargo: Imported       Client ID: 60010065         Client Name: 7007中介容中1       Member: 境外特金(7007)         Country: Domestic       Grade: LSFO1         Declaration Weight 3000.000       Declaration Warrant Count: 300         (tonne):       Proposed Load-in Date: 2020108         Proposed Load-in Date: 2020108       The Proposed Inspection Certificate Issue Agency:         Depot: BJ warehouse       Place of Storage: Jing Yi warehouse         Port of Departure (Country import Name):       Name):         Transportation: In Storage       Vehicle and Vessel No. of 1122 Declaration:         Export Supervision Depot No:       No:                                                                                                    | 20200108 14:21                                       |                                            |                             |                                             |                                       |                                              |                                                       |                               | >                      |
| Load-in Application Form       lu200000013<br>No:         Product       LSFO       Duty-paid Status: Bonded         Source of Cargo:       Imported       Client ID: 60010065         Client Name:       7007中介容产目       Member:       地分析参(7007)         Country:       Domestic       Grade:       LSFO1         Declaration       Weight       3000.000       Declaration Warrant Count:       300         ( tonne) :       Proposed Load-in Date:       2020108       The Proposed Inspection       Certificate Issue         Agency:       Depot:       BJ warehouse       Place of Storage:       Jing Yi warehouse         Port of Departure (Country import<br>Name):       Port of Departure (Port gang1<br>Name):       Name):       Name):         Transportation:       In Storage       Vehicle and Vessel No. of 1122<br>Declaration:       Declaration:         Export Supervision Depot<br>No:       No:       No:       Declaration:                                                                                                    | Application Info.                                    |                                            |                             |                                             |                                       |                                              |                                                       |                               |                        |
| Product: LSFO     Duty-paid Status: Bonded       Source of Cargo: Imported     Client ID: 60010065       Client Name: 7007中介第户1     Member: 總外特參(7007)       Country: Domestic     Grade: LSFO1       Declaration Weight 3000.000     Declaration Warrant Count: 300       (tonne):     The Proposed Inspection Certificate Issue<br>Agency:       Depot: BJ warehouse     Place of Storage: Jing Yi warehouse       Port of Departure (Country import<br>Name):     Port of Departure (Port gang1<br>Name):       Transportation: In Storage     Vehicle and Vessel No. of 1122<br>Declaration:       Export Supervision Depot<br>No:     No:                                                                                                    | Load-in Application Form<br>No.:                     | lu200000013                                |                             |                                             |                                       |                                              |                                                       |                               |                        |
| Source of Cargo: Imported Client ID: 60010065<br>Client Name: 7007中介容户1 Member: 境外特象(7007)<br>Country: Domestic Grade: LSFO1<br>Declaration Weight 3000.000 Declaration Warrant Count: 300<br>(tonne):<br>Proposed Load-in Date: 20200108 The Proposed Inspection Certificate Issue<br>Agency:<br>Depot: BJ warehouse Place of Storage: Jing Yi warehouse<br>Port of Departure (Country import Port of Departure (Port gang1<br>Name):<br>Transportation: In Storage Vehicle and Vessel No. of 1122<br>Declaration:<br>Export Supervision Depot<br>No:                                                                                                    | Product                                              | LSFO                                       |                             |                                             | Duty-paid                             | Status: Bonded                               |                                                       |                               |                        |
| Client Name: 707中介索户1     Member: 境外特象(7007)       Country: Domestic     Grade: LSFO1       Declaration Weight 3000.000     Declaration Warrant Count: 300       (tonne):     The Proposed Inspection Certificate Issue Agency:       Proposed Load-in Date: 20200108     Place of Storage: Jing Yi warehouse       Port of Departure (Country import Name):     Port of Departure (Port gang1 Name):       Transportation: In Storage     Vehicle and Vessel No. of 1122 Declaration:       Export Supervision Depot No.:     No.:                                                                                                    | Source of Cargo                                      | Imported                                   |                             |                                             | , , , , , , , , , , , , , , , , , , , | lient ID: 60010065                           |                                                       |                               |                        |
| Country: Domestic       Grade: LSF01         Declaration Weight 3000.000       Declaration Warrant Count: 300         ( tonne) :       The Proposed Inspection Certificate Issue Agency:         Proposed Load-in Date: 20200108       Place of Storage: Jing Yi warehouse         Peot: 8J warehouse       Place of Storage: Jing Yi warehouse         Port of Departure (Country import Name):       Port of Departure (Port gang1 Name):         Transportation: In Storage       Vehicle and Vessel No. of 1122 Declaration:         Export Supervision Depot No:       No:                                                                                                    | Client Name:                                         | ,<br>7007中介容户1                             |                             |                                             | N                                     | Nember: 境外特参(7)                              | 007)                                                  |                               |                        |
| Declaration Weight 3000.000     Declaration Warrant Count: 300       ( tonne) :     Proposed Load-in Date: 20200108       Proposed Load-in Date: 20200108     The Proposed Inspection Certificate Issue Agency:       Depot: BJ warehouse     Place of Storage: Jing Yi warehouse       Port of Departure (Country import Name):     Port of Departure (Port gang1 Name):       Transportation: In Storage     Vehicle and Vessel No. of 1122 Declaration:       Export Supervision Depot No.:     No.:                                                                                                    | Country                                              | Domestic                                   |                             |                                             |                                       | Grade: LSFO1                                 | ·                                                     |                               |                        |
| Proposed Load-in Date: 20200108     The Proposed Inspection Certificate Issue Agency:       Depot: BJ warehouse     Place of Storage: Jing Yi warehouse       Port of Departure (Country import Name):     Port of Departure (Port gang1 Name):       Transportation: In Storage     Vehicle and Vessel No. of 1122 Declaration:       Export Supervision Depot No.:     Declaration:                                                                                                    | Declaration Weight<br>( tonne) :                     | 3000.000                                   |                             |                                             | Declaration Warran                    | t Count: 300                                 |                                                       |                               |                        |
| Depot:     BJ warehouse     Place of Storage: Jing Yi warehouse       Port of Departure (Country import<br>Name):     Port of Departure (Port gang1<br>Name):       Transportation:     In Storage       Vehicle and Vessel No. of 1122<br>Declaration:       Export Supervision Depot<br>No:                                                                                                    | Proposed Load-in Date:                               | 20200108                                   |                             |                                             | The Proposed Ins                      | pection Certificate<br>Agency:               | lssue                                                 |                               |                        |
| Port of Departure (Country import<br>Name): Name): Name):<br>Transportation: In Storage Vehicle and Vessel No. of 1122<br>Declaration:<br>Export Supervision Depot<br>No.:                                                                                                    | Depot                                                | BJ warehouse                               |                             |                                             | Place of 1                            | Storage: Jing Yi war                         | ehouse                                                |                               |                        |
| Transportation: In Storage Vehicle and Vessel No. of 1122<br>Declaration:<br>Export Supervision Depot<br>No.:                                                                                                    | Port of Departure (Country<br>Name):                 | import                                     |                             |                                             | Port of Departu                       | ire (Port gang1<br>Name):                    |                                                       |                               |                        |
| Export Supervision Depot<br>No.:                                                                                                    | Transportation                                       | In Storage                                 |                             |                                             | Vehicle and Vesse<br>Dec              | l No. of 1122<br>laration:                   |                                                       |                               |                        |
|                                                                                                    | Export Supervision Depot<br>No.:                     |                                            |                             |                                             |                                       |                                              |                                                       |                               |                        |
| Name: wen Telephone: 11221122                                                                                                    | Name                                                 | wen                                        |                             |                                             | Tel                                   | ephone: 11221122                             |                                                       |                               |                        |
| Mobile: 1890001111 Fax: 11221122                                                                                                    | Mobile                                               | 1890001111                                 |                             |                                             |                                       | Fax: 11221122                                |                                                       |                               |                        |
| Note for Load-in Application:                                                                                                    | Note for Load-in Application:                        | :                                          |                             |                                             |                                       |                                              |                                                       |                               |                        |

### Print the Load-in Approval Notification

After the load-in application submitted by an Overseas Intermediary is approved by the Exchange, the Overseas Intermediary may print out the Load-in Approval Notification through "Task Tracking" or "Load-in Application Query".

Please see the corresponding section for TSR 20 for the specific steps.

### **Confirm a Warrant Generation Application**

After the load-in application from the Overseas Intermediary is forwarded by the Member and approved by the Exchange, the depot will fill out a warrant generation/creation application that needs to be confirmed by the Overseas Intermediary.

| •                                | - •                                    | - •                                    | -•                                                   | <b>_</b>                                          | •                                                    | • •                                                  | • •                      | •                                    | •                                      |
|----------------------------------|----------------------------------------|----------------------------------------|------------------------------------------------------|---------------------------------------------------|------------------------------------------------------|------------------------------------------------------|--------------------------|--------------------------------------|----------------------------------------|
| Overseas Intermediary            | Member                                 | INE                                    | Depot                                                | Overseas Intermediary                             | Member                                               | INE                                                  | Depot                    | Depot                                | Client                                 |
| submits a load-in<br>application | forwards the<br>load-in<br>application | approves<br>the load-in<br>application | fills in the<br>warrant<br>generation<br>application | confirms the<br>warrant generation<br>application | forwards the<br>warrant<br>generation<br>application | approves<br>the warrant<br>generation<br>application | generates<br>the warrant | reviews the<br>warrant<br>generation | inspects<br>and accepts<br>the warrant |

**Note:** If the Overseas Intermediary is carried by an OSBP, confirmation by the relevant Clearing Member is needed in addition (because the OSBP is not permitted to clear trades at the Exchange), as shown below:

| Overseas Intermediary         | OSBP                                   | Clearing<br>Member                               | INE                                    | Depot                                                | Overseas<br>Intermediary                             | OSBP                                                 | Clearing<br>Member                                             | INE                                                  | Depot                    | Depot                                | Client                                 |
|-------------------------------|----------------------------------------|--------------------------------------------------|----------------------------------------|------------------------------------------------------|------------------------------------------------------|------------------------------------------------------|----------------------------------------------------------------|------------------------------------------------------|--------------------------|--------------------------------------|----------------------------------------|
| submits a load-in application | forwards the<br>load-in<br>application | double<br>confirms<br>the load-in<br>application | approves<br>the load-in<br>application | fills in the<br>warrant<br>generation<br>application | confirms the<br>warrant<br>generation<br>application | forwards the<br>warrant<br>generation<br>application | double<br>confirms<br>the warrant<br>generation<br>application | approves<br>the warrant<br>generation<br>application | generates<br>the warrant | reviews the<br>warrant<br>generation | inspects and<br>accepts the<br>warrant |

Please see the corresponding section for TSR 20 for the specific steps.

## **Chapter 5 EFP**

Overseas Intermediaries may add and post an EFP intention, modify or delete the EFP intention that has been added but not posted yet, and cancel any posted EFP intention. Meanwhile, Overseas Intermediaries may query all their EFP intentions.

## **Product: Medium Sour Crude Oil**

This section describes the specific operations to be taken by an Overseas Intermediary at each process node for the EFP of Medium Sour Crude Oil.

## **EFP Intention**

(1) From the navigation menu, select "New Task" --> "Medium Sour Crude Oil" --> "EFP Intention" to enter the page for creating an EFP intention for Medium Sour Crude Oil.

(2)

| New Task > EFP Intention |                 |                        |           |                |      |       |                  |           |
|--------------------------|-----------------|------------------------|-----------|----------------|------|-------|------------------|-----------|
| Search Unteria           | Madium Sour Cr  | auda Oil               |           |                |      |       |                  |           |
| Contract                 | Wedium Sour Cr  |                        |           |                |      |       |                  |           |
| Buy/Sell-                |                 |                        |           |                |      |       |                  |           |
| Client ID:               | All Buy Sell    |                        |           |                |      |       |                  |           |
| Status:                  | All Initial Icc |                        | d         |                |      |       |                  |           |
|                          | All Initial 155 | sued Cancelled Deleter | More      | -              |      |       |                  |           |
| Q Search                 |                 |                        |           |                |      |       |                  |           |
|                          | Client ID       | Buy/Sell Quantity      | Status of | Contact Person | Tel. | Email | Fax              | Recorde 📤 |
|                          |                 |                        |           |                |      |       |                  |           |
|                          |                 |                        |           |                |      |       |                  |           |
|                          |                 |                        |           |                |      |       |                  |           |
|                          |                 |                        |           |                |      |       |                  |           |
|                          |                 |                        |           |                |      |       |                  |           |
|                          |                 |                        |           |                |      |       |                  |           |
|                          |                 |                        |           |                |      |       |                  |           |
| 4                        | _               |                        |           | _              | _    | _     |                  | •         |
| + Add de Issue           | 🕆 Delete        | つ Cancel               |           |                |      |       | Page 1 / Total 0 | 1 Go to   |
|                          |                 |                        |           |                |      |       | uge 17 rotar o   |           |
|                          |                 |                        |           |                |      |       |                  |           |
|                          |                 |                        |           |                |      |       |                  |           |
|                          |                 |                        |           |                |      |       |                  |           |
|                          |                 |                        |           |                |      |       |                  |           |
|                          |                 |                        |           |                |      |       |                  |           |
|                          |                 |                        |           |                |      |       |                  |           |
|                          |                 |                        |           |                |      |       |                  |           |
|                          |                 |                        |           |                |      |       |                  |           |
|                          |                 |                        |           |                |      |       |                  |           |
|                          |                 |                        |           |                |      |       |                  |           |
|                          |                 |                        |           |                |      |       |                  |           |

The page will display all existing EFP intentions. You can perform the following actions at the bottom of the page:

• Add: Click the "Add" button to enter the page of "EFP Intention Application", then add an EFP intention in the new page :

Fill in information and click the "Submit" button to submit the EFP intention, then return the page of "EFP Intention". Fill in information and click the "Continue" button to submit the EFP intention, then stay on this page to continue submitting.

With an Initial Status, such a submitted EFP intention can be modified, deleted or officially posted.

| New Task + EFP Intention + EFP Intention Application |                                |        |          |      |  |  |  |  |  |
|------------------------------------------------------|--------------------------------|--------|----------|------|--|--|--|--|--|
| EFP Intention Application                            |                                |        |          |      |  |  |  |  |  |
| Product:                                             | Product: Medium Sour Crude Oil |        |          |      |  |  |  |  |  |
| * Contract:                                          | *Contract: sc2208              |        |          |      |  |  |  |  |  |
| * Client ID:                                         | * Client ID:                   |        |          |      |  |  |  |  |  |
| *Buy/Sell:                                           | • Buy/Sell: Buy Sell           |        |          |      |  |  |  |  |  |
| *Quantity ( barrel ) :                               |                                |        |          |      |  |  |  |  |  |
| *Contact Person:                                     |                                |        |          |      |  |  |  |  |  |
| * Tel.:                                              |                                |        |          |      |  |  |  |  |  |
| Email:                                               |                                |        |          |      |  |  |  |  |  |
| Fax:                                                 |                                |        |          |      |  |  |  |  |  |
| Note:                                                |                                |        |          |      |  |  |  |  |  |
| 保留信息:                                                |                                |        |          |      |  |  |  |  |  |
| L                                                    |                                | Submit | Continue | Back |  |  |  |  |  |

- **Modify:** as for the EFP intention with an Initial Status, click its EFP Intention No. to enter the page in which you may modify the EFP intention.
- **Delete:** Select an EFP intention with the status of "Initial" and click the "Delete" button. The System will ask you to confirm the deletion. Click "OK" to confirm.
- **Issue:** Select an EFP intention with the status of "Initial" and click the "Issue" button. The System will ask you to confirm the issuance. Click "OK" to confirm and the status will change to "Posted".
- **Cancel:** Select an EFP intention with the status of "Posted" and click the "Cancel" button to withdraw an issued intention.

(3) You may view all of your EFP intentions through General Query. See "General Query"  $\rightarrow$  "EFP Intention Query" for details.

## Product: TSR 20, LSFO, Copper

This section uses TSR 20 to illustrate the specific operations to be taken by an Overseas Intermediary at each process node for the EFP of TSR 20, LSFO, and Copper.

## **EFP Intention**

(1) From the navigation menu, select "New Task" --> "TSR 20" --> "EFP Intention" to enter the page for creating an EFP intention for TSR 20.

(2)

| New Task + EFP Intention |                                                                           |
|--------------------------|---------------------------------------------------------------------------|
| Search Criteria          |                                                                           |
| Product                  | TSR 20                                                                    |
| Contract                 |                                                                           |
| Buy/Sell                 | All Buy Sell                                                              |
| Client ID                |                                                                           |
| Status                   | All Initial Issued Cancelled Deleted                                      |
| Q Search                 | More 🖤                                                                    |
| X FED Intention          | Climate D. Davidell Michele Caster Davage Tel David                       |
| > EFP Intention Contract | Cilent ID Buy/Sell Weight Status of Contact Person Tel. Email Fax Recorde |
| 4                        | ▼                                                                         |
| 🕂 Add 🧹 Issue            | Total 0 1 Go to                                                           |

The page will display all existing EFP intentions. You can perform the following actions at the bottom of the page:

• Add: Click the "Add" button to enter the page of "EFP Intention Application", then add an EFP intention in the new page :

Fill in information and click the "Submit" button to submit the EFP intention, then return the page of "EFP Intention". Fill in information and click the "Continue" button to submit the EFP intention, then stay on this page to continue submitting.

| With an Initial Status, | , such a submitted EFP | intention can be | modified, | deleted or | officially |
|-------------------------|------------------------|------------------|-----------|------------|------------|
| posted.                 |                        |                  |           |            |            |

| <u>New Task</u>           | Intention Application |
|---------------------------|-----------------------|
| EFP Intention Application |                       |
| Product: 1                | rsr 20                |
| *Contract:                | nr2208                |
| *Client ID:               |                       |
| *Buy/Sell:                | Buy Sell              |
| •Weight ( tonne ) : [     |                       |
| *Contact Person:          |                       |
| * Tel.: [                 |                       |
| Email:                    |                       |
| Fax:                      |                       |
| Note:                     |                       |
|                           |                       |
| 保留信息:                     |                       |
|                           | Submit Continue Back  |

- **Modify:** as for the EFP intention with an Initial Status, click its EFP Intention No. to enter the page in which you may modify the EFP intention.
- **Delete:** Select an EFP intention with the status of "Initial" and click the "Delete" button. The System will ask you to confirm the deletion. Click "OK" to confirm.
- **Issue:** Select an EFP intention with the status of "Initial" and click the "Issue" button. The System will ask you to confirm the issuance. Click "OK" to confirm and the status will change to "Posted".

• **Cancel:** Select an EFP intention with the status of "Posted" and click the "Cancel" button to withdraw an issued intention.

(3) You may view all of your EFP intentions through General Query. See "General Query"  $\rightarrow$  "EFP Intention Query" for details.

## **Chapter 6 Query**

## **Operation query**

Through the navigation menu, Overseas Intermediaries may inquire about detailed operation information in the page of Operation Query.

| Operation Query |                                                                                                  |   |                                                                                                    |
|-----------------|--------------------------------------------------------------------------------------------------|---|----------------------------------------------------------------------------------------------------|
|                 | Load-in Application Query                                                                        |   | Client Account Opening Info Query<br>Institutional Client's Account Query<br>Individual Client Account Query |
|                 | Margin Collateral Query<br>Margin Collateral Deposit Query<br>Margin Collateral Withdrawal Query | 1 | Delivery Query Sell-Side Delivery Details Query Buy-Side Delivery Query                                      |
|                 | EFP Application Query<br>EFP Application Query                                                   |   | Warrant Transfer Query<br>Warrant Transfer Query                                                             |
|                 | Modify Warrant Member<br>Modify Warrant Member Application Query                                 |   | Authorization<br>Warrant Authorization Query                                                                 |
|                 | Warrant Cancellation<br>Overseas Delivery-Taking by Agreement Query                              |   |                                                                                                    |
|                 |                                                                                                  |   |                                                                                                    |
|                 |                                                                                                  |   |                                                                                                    |
|                 |                                                                                                  |   |                                                                                                    |
|                 |                                                                                                  |   |                                                                                                    |
|                 |                                                                                                  |   |                                                                                                    |
|                 |                                                                                                  |   |                                                                                                    |

### **Load-in Application Query**

Please refer to the "Query" in General Functions for details.

Note: A process node diagram will be displayed on the page of Operation Query. As shown below, the orange node indicates that the operation is at this node; the blue node indicates that the operation at this node has already finished; the white nodes indicate that the operation has not reached this node yet; and the red cross indicates that the operation has ended after being rejected.

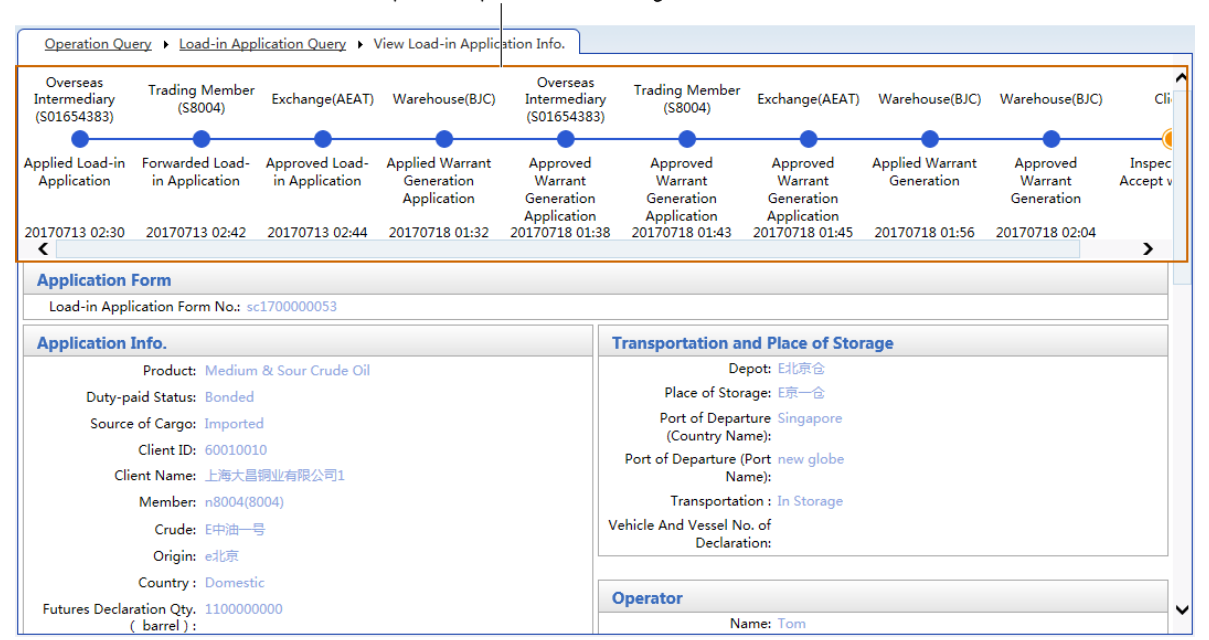

#### Institutional Client's Account Query

Please refer to the "Query" in General Functions for details.

### Institutional Client's Account Query

Please refer to the "Query" in General Functions for details.

#### Margin Collateral Deposit Query

Please refer to the "Query" in General Functions for details.

#### Margin Collateral Withdrawal Query

Please refer to the "Query" in General Functions for details.

#### Sell-Side Delivery Details Query

Please refer to the "Query" in General Functions for details.

#### **Buy-Side Delivery Query**

Please refer to the "Query" in General Functions for details.

### **EFP Application Query**

Please refer to the "Query" in General Functions for details.

### Warrant Transfer Query

Please refer to the "Query" in General Functions for details.

#### **Modify Warrant Member Application Query**

Please refer to the "Query" in General Functions for details.

#### Warrant Authorization Query

Please refer to the "Query" in General Functions for details.

#### **Overseas Delivery-Taking by Agreement Query**

Please refer to the "Query" in General Functions for details.

### **Summary Query**

As for the users, Summary Query offers all kinds of operation summaries in different dimensions and exhibits summarized data from different perspectives. Overseas Intermediaries may inquire about the load-in application summary through Summary Query.

| Summary Query |                                   |
|---------------|-----------------------------------|
|               | Load-in                           |
|               | Load-in Application Summary Query |
|               |                                   |
|               |                                   |
|               |                                   |
|               |                                   |

### Load-in Application Summary Query

Summarize the effective commodities information under the Normal Commodity Account, Occupied Commodity Account and Processing Commodity Account as per the rollup field.

(1) In the page of "Summary Query", click the "Load-in Application Summary Query" under the title of "Load-in" to enter the page of the summary query.

(2)

| Summary Query > I                                 | Load-in Application Summary Query                                                                                                    |
|---------------------------------------------------|----------------------------------------------------------------------------------------------------|
| Search Criteria                                   |                                                                                                    |
| *Product:                                         | Medium Sour Crude Oil TSR 20 LSFO Copper                                                                                                    |
| Depot:                                            | All SHRZ ZHCZD SYDX ZYZJ BJC                                                                                                    |
| Crude:                                            | All ZY1                                                                                                    |
| Source of Cargo:                                  | All         Imported         Exported         Warehouse transfer (import goods)         Warehouse transfer (export goods)         Allocation transfer (import goods)           Allocation transfer (export goods)         Bonded physicals (import goods)         Bonded physicals (export goods)         Bonded physicals (export goods)                                                                                                    |
| Load-in Application<br>Status:<br>•Summary Methon | Marant Generation Application Submitted Load-in Application Approved Application Submitted Warant Generation Application Submitted Warant Generation Application Reviewed Warant Generation Application Submitted Warant Generation Application Reviewed Warant Generation Application Submitted Warant Generation Application Submitted Warant Generation Application Submitted Warant Generation Application Submitted Warant Generation Application Submitted Warant Generation Application Submitted Warant Generation Application Submitted Warant Generation Application Submitted Warant Generation Application Submitted Warant Generation Application Submitted Warant Generation Application Submitted Warant Generation Application Cancelled Warant Generation Application Submitted Warant Generation Application Cancelled Warant Generation Application Submitted Warant Generation Application Rejected Warant Generation Application Submitted Warant Generation Application Submitted Warant Generation Application Submitted Warant Generation Application Submitted Warant Generation Application Submitted Warant Generation Application Cancelled Warant Generation Application Submitted Warant Generation Application Reviewed Submitted Warant Generation Application Submitted Warant Generation Application Submitted Warant Generation Application Cancelled Warant Generation Application Submitted Warant Generation Application Reviewed Double Confirm the Approval Double Confirm the Approval Double Confirm the Approval Double Confirm the Reviewed Double Confirm the Reviewed Double Confirm the Approval Double Confirm the Reviewed Double Confirm the Reviewed Marant Generation Application Submitted Up Concelled Submitted Up Concelled Submitted Double Confirm the Reviewed Double Confirm the Reviewed Marant Generation Application Submitted Up Concelled Submitted Double Confirm the Reviewed Marant Generation Application Submitted Double Confirm the Reviewed Marant Generation Application Submitted Double Confirm the Reviewed Marant Generation Application Submitt |

In the page of the load-in application summary query, perform the following steps:

Step 1: set the search criteria;

Step 2: select the rollup fields, such as "Depot" and "Crude";

Step 3: click the "Search" button to start the query.

| Summary Query  Load-in Application Summary Query                         |               |        |        |  |  |  |  |  |
|--------------------------------------------------------------------------|---------------|--------|--------|--|--|--|--|--|
| Summary of Load-in Application with INE Warrant                          |               |        |        |  |  |  |  |  |
| Product: CrudeOil                                                        |               |        |        |  |  |  |  |  |
| Depot Name Crude Name Futures Declaration Qty. Qty. of Generated Warrant |               |        |        |  |  |  |  |  |
| Paiiing Oil Charage                                                      | CHINA Crude 1 | 400000 | 400000 |  |  |  |  |  |
| Beijing Oli Storage                                                      | Sub-total     | 400000 | 400000 |  |  |  |  |  |
| Total                                                                    |               | 400000 | 400000 |  |  |  |  |  |
| <b>ൗ</b> Back Print                                                      | Export        |        |        |  |  |  |  |  |
|                                                                          |               |        |        |  |  |  |  |  |

The above figure shows the query results as per the rollup fields such as "Depot" and "Crude". The summary table exhibits the summarized statistic data by Depot Names and Crude Names, including the effective commodities under the Normal Commodity Account, Occupied Commodities Account and Processing Commodity Account from the perspectives of Depot and Crude, respectively. Click the "Print" button under the summary table to print the summary result.

## **General Query**

Overseas Intermediaries may inquire about the EFP intentions , Warrant Authorization, a Notice of Interest in the "General Query".

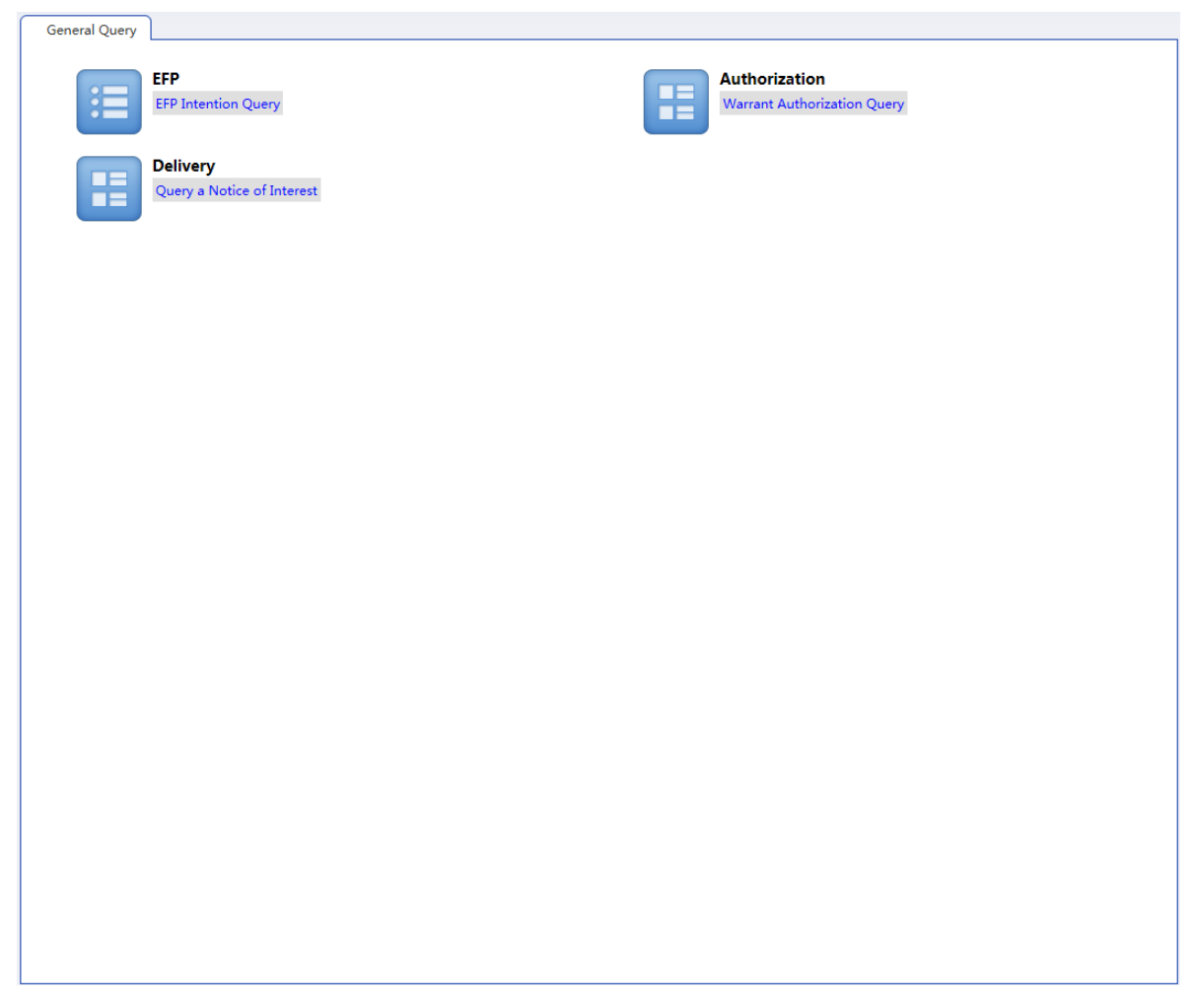

### **EFP Intention Query**

Please refer to the "Query" in General Functions for details.

The following is a list of query results, presenting the details on the EFP Intention as per the search criteria.

### Warrant Authorization Query

Please refer to the "Query" in General Functions for details.

### **Query a Notice of Interest**

Please refer to the "Query" in General Functions for details.

## **Chapter 7 System Management**

The Chapter describes relevant operations of System Management by Overseas Intermediaries.

In the System Management, Overseas Intermediaries may conduct the administration of different roles using the System, overseas users and client users, inquire about the circulars released by the Exchange, and manage the Client Warrant Account as well.

Overseas Intermediaries may conduct their system management in the "System Management" of the navigation menu.

## **User Role**

### **Overseas Intermediary User**

Overseas Intermediaries may define relevant role permissions for overseas users in the User Management. An Overseas Intermediary may set multiple operating users and assign different role permissions to them.

(1)Select the "Overseas Intermediary Users" under the "User's Role" in the page of "System Management", and enter the page of Overseas Intermediary Users.

(2)

|                 |                    | Find                 | I the marched overseas       | users            |        |                     |            |               |
|-----------------|--------------------|----------------------|------------------------------|------------------|--------|---------------------|------------|---------------|
| System Manage   | Overseas User      |                      |                              |                  |        |                     |            |               |
| Search Criteria |                    |                      |                              |                  |        |                     |            |               |
|                 | Status: All Initia | al Activate Forbidde | n Cancel                     |                  |        |                     |            |               |
| Account Openi   | ng Date:           |                      |                              |                  |        |                     |            |               |
| User II         | D/Name:            |                      |                              |                  |        |                     |            |               |
| Q Search        |                    |                      |                              |                  |        |                     |            |               |
| User ID         | User Name          | Overseas Intermedi   | ary ID Overseas Intermediary | Level            | Status | Digital Certificate | Accoun     | Expiry Date o |
| INE_9900013     | INE_9900013        | 00013                | 中介L1                         | System Super Ope | Acti   |                     | 202212     | 20221207      |
|                 |                    |                      |                              |                  |        |                     |            |               |
|                 |                    |                      |                              |                  |        |                     |            |               |
|                 |                    |                      |                              |                  |        |                     |            |               |
|                 |                    |                      |                              |                  |        |                     |            |               |
|                 |                    |                      |                              |                  |        |                     |            |               |
|                 |                    |                      |                              |                  |        |                     |            |               |
|                 |                    |                      |                              |                  |        |                     |            |               |
|                 |                    |                      |                              |                  |        |                     |            | *             |
| Total Records:1 |                    |                      |                              |                  |        | 86.∢.⊁              | ₩ Page 1 / | Total 1 Go to |
| + Add           | C Modify           | 👕 Delete             |                              |                  |        |                     |            |               |
|                 |                    |                      |                              |                  |        |                     |            |               |
|                 | 2 Add, d           | elete or modify      | a user                       |                  |        |                     |            |               |

Define the search criteria at the top of the page to find all matched Overseas Intermediary Users. Select a user from the user list at the lower part of the page to modify or delete it, or add an Overseas Intermediary User.

• Add a User: first, click the "Add" button and input information such as User ID, User Name and Contact Person in the popup window of "Add User" and also assign role permissions to the user in the tab of "User's Permission". Upon completion of the setup, click the "OK" button, as shown below.

Note:

- 1. User ID is required to use the prefix of "INE\_", otherwise you will see an error prompt at the time of submission.
- 2. After submission, a newly added user will achieve an "Initial" status and it cannot be used unless the Exchange changes its status into "Enabled". A user with an Initial status may be deleted.

| Add a User                      |              |                                |        | ]           |             |       |  |  |
|---------------------------------|--------------|--------------------------------|--------|-------------|-------------|-------|--|--|
| User Info, User's Peri          | mission      | Add a User                     |        |             |             |       |  |  |
|                                 |              | User Info. User's Permission 2 |        |             |             |       |  |  |
| *Overseas<br>Intermediary Abbr. | test012101   |                                | Role N | lame        | Role Descri | ption |  |  |
| *User ID                        | INE_         |                                | 普通操作者  |             | 普通操作者       |       |  |  |
| *User Name                      |              |                                | 系统管理者  |             | 系统管理者       |       |  |  |
| *Contact Person                 |              |                                |        |             |             |       |  |  |
| *Tel.                           |              |                                |        |             |             |       |  |  |
| *Address                        |              |                                |        |             |             |       |  |  |
| * Postal Code                   |              |                                |        |             |             |       |  |  |
| * Status                        | Initial      |                                |        |             |             |       |  |  |
| Email                           |              |                                |        |             |             |       |  |  |
| Note                            |              |                                |        |             |             |       |  |  |
|                                 |              |                                |        |             |             |       |  |  |
|                                 |              |                                |        |             |             |       |  |  |
|                                 |              |                                |        |             |             |       |  |  |
|                                 |              |                                |        |             |             |       |  |  |
| 4                               | ራ OK ርግ Canc |                                | 0      |             |             |       |  |  |
|                                 |              |                                | 3      | <b>ж</b> ок | Cancel      |       |  |  |
|                                 |              |                                |        |             |             |       |  |  |

• **Modify a User:** select the to-be-modified user, and then click the "Modify" button and make relevant modifications in the popup window of "Modify User". Information under the tab of User Information cannot be modified while role permissions under the tab of User's Permission may be modified as shown below. Click the "OK" button upon completion of modification.

**Note:** A user with the "Cancelled Status" cannot be modified. As for a user with the "Initial" status, information under the tab of User Information may also be modified.

| Modify User                     |                               |      |                   |             |                 |           |  |  |  |  |
|---------------------------------|-------------------------------|------|-------------------|-------------|-----------------|-----------|--|--|--|--|
| User Info User's Per            | 1 User Info User's Permission |      | Modify User       |             |                 |           |  |  |  |  |
|                                 |                               | User | Info. User's Perr | nissic 2    |                 |           |  |  |  |  |
| *Overseas<br>Intermediary Abbr. | test012101 :                  |      | Role N            | ame         | Role De         | scription |  |  |  |  |
| *User ID                        | INE_008                       | ✓    | <u>普通操作者</u>      |             | 普通操作者           |           |  |  |  |  |
| *User Name                      | 008                           |      | <u>系統管理者</u>      |             | 系统管理者           |           |  |  |  |  |
| * Contact Person                | 008                           |      |                   |             |                 |           |  |  |  |  |
| *Tel.                           | 008                           |      |                   |             |                 |           |  |  |  |  |
| * Status                        | Activate                      |      |                   |             |                 |           |  |  |  |  |
| *Address                        | 008                           |      |                   |             |                 |           |  |  |  |  |
| * Postal Code                   | 008                           |      |                   |             |                 |           |  |  |  |  |
| Email                           |                               |      |                   |             |                 |           |  |  |  |  |
| Note                            |                               |      |                   |             |                 |           |  |  |  |  |
|                                 |                               |      |                   |             |                 |           |  |  |  |  |
|                                 |                               |      |                   |             |                 |           |  |  |  |  |
|                                 |                               |      |                   |             |                 |           |  |  |  |  |
|                                 |                               |      |                   |             |                 |           |  |  |  |  |
| 4                               | <b>∲</b> OK うCanc             |      | 3                 | <b>4</b> ОК | <b>ൗ</b> Cancel |           |  |  |  |  |

• **Delete a User:** Define the search criteria at the top of the page to find the to-be-deleted Overseas Intermediary User. Click the "Delete" button at the lower part of the page, and then click the "OK" when you are prompted to confirm.

**Note:** You can only delete a user with the "Initial" status.

### **Client Users**

As for Client Users, the interface and configuration are similar to those of Overseas Intermediary User.

### **Role Management**

(1) In the "System Management" of the navigation menu, select the "Role Management" under the title of "User Role" to enter the page of Overseas Intermediary Role Management.

(2) Overseas Intermediaries may inquire about all existing roles through the column of search criteria. On this page, click the "Add" button to set a new role and its permissions, or click the "Update" or "Delete" button to adjust the name, description and permissions of a role.

| Curtain Managar A. | Rala Managamant |        |                       |                                                                                                    |
|--------------------|-----------------|--------|-----------------------|----------------------------------------------------------------------------------------------------|
| Sourch Criteria    | Kole Wanagement |        | Select the            | Eunction Authorization                                                                                                    |
| Search Chteria     |                 |        |                       | ction Authorization                                                                                                    |
| Name/Description:  |                 |        |                       | 2                                                                                                    |
| Q Search           |                 |        |                       |                                                                                                    |
| F                  | Role Name       |        | Role Description      | Overseen Intermedian                                                                                                    |
| Eadmin             |                 | admin  |                       |                                                                                                    |
|                    |                 |        | M d b N Decc 1/T-t-11 | Modify Load-in Applicat     Cancel Load-in Applicat     Confirm Warrant Gener     Confirm Warrant Gener     Confirm W |
|                    |                 |        |                       |                                                                                                    |
| 🕂 Add 🛛 🗹          | Modify          | Delete |                       | 🖃 🗹 🔤 Load-in Application Que                                                                                                    |
|                    |                 |        |                       |                                                                                                    |

- Add a Role: First, click the "Add" button, input the role name and role description in the popup window of "Add a Role" and click OK. Since such a newly added role has no permissions yet, you need to tick the relevant permissions for an Overseas Intermediary in the Function Authorization at the right side of the page and click the "Modify Permissions" button.
- **Modify a Role**: Select the role to be modified, click the "Update" button and input the role name and role description in the popup window of "Update a Role". If you want to modify the permissions, select the role, make relevant modifications in the Function Authorization at the right side of the page, and then click the "Modify Permissions" button.
- **Delete a Role**: Define the search criteria at the top of the page to find the role to be deleted. Select the role in the role list at the lower part of the page, click the "Delete" button and then click the "OK" when you are prompted to confirm.

## Account/User Change

Overseas Intermediary can apply to INE for Account/User Change. INE will review and process the application.

The procedure for Account/User Change is illustrated below:

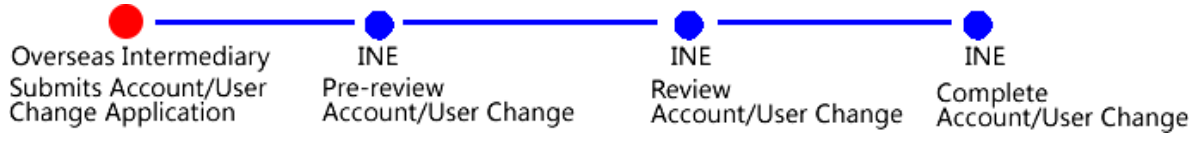

【1】

Click the Account/User Change under the User Role in the System Manage page to open the Account/User Change page.

| System Manage       | Account/User Change |    |                      |               |                     |                |
|---------------------|---------------------|----|----------------------|---------------|---------------------|----------------|
| Information on A    | ccount/User Change  |    |                      |               |                     |                |
| *Operation Type:    |                     | •  | ]                    |               |                     |                |
| *Applicant Type:    |                     | •  | *Applicant Code:     |               | * Applicant Name:   |                |
| *Processor/Reviewer |                     |    | *Processor/Reviewer: |               | *Processor/Reviewer |                |
| Туре:               |                     |    |                      |               | Short Name:         |                |
| Contact Person:     |                     |    | Tel.:                |               |                     |                |
| *Cause of Change:   |                     |    |                      | ^             |                     |                |
| Neter               |                     |    |                      | v             | ]                   |                |
| Note:               |                     |    |                      | 0             |                     |                |
| Attachment          |                     |    |                      |               | 1                   | Add Attachment |
|                     | File Nam            | 1e |                      |               | Operation           |                |
|                     |                     |    |                      |               |                     |                |
|                     |                     |    |                      |               |                     |                |
|                     |                     |    |                      |               |                     |                |
|                     |                     |    |                      |               |                     |                |
|                     |                     |    |                      |               |                     |                |
|                     |                     |    |                      |               |                     |                |
|                     |                     |    |                      |               |                     |                |
|                     |                     |    |                      |               |                     | •              |
|                     |                     |    |                      | <b>d</b> ∕ OK |                     |                |
|                     |                     |    | _                    |               |                     |                |
|                     |                     |    |                      |               |                     |                |
|                     |                     |    |                      |               |                     |                |
|                     |                     |    |                      |               |                     |                |
|                     |                     |    |                      |               |                     |                |
|                     |                     |    |                      |               |                     |                |
|                     |                     |    |                      |               |                     |                |
|                     |                     |    |                      |               |                     |                |
|                     |                     |    |                      |               |                     |                |
|                     |                     |    |                      |               |                     |                |
|                     |                     |    |                      |               |                     |                |

### [2]

Step 1: Fill in Information on Account/User Change. Overseas Intermediary can apply for a user or account change.

- Applicant for an account change can only be Client;
- Cause of Change is mandatory: Fill in the specifics and cause of change, etc.;
- Attachment cannot be empty:

Click Add Attachment to upload one or more attachments. Refer to "General Functions  $\rightarrow$  Attachment" for instructions.

An uploaded attachment can be removed by clicking Delete in the attachment list.

| Attachment        | Add Attac | <u>hment</u> |
|-------------------|-----------|--------------|
| 文件名称              | Operation | *            |
| <u>ceshi.docx</u> | Delete    |              |
| <u>ceshi.pdf</u>  | Delete    |              |
|                   |           |              |
|                   |           |              |
|                   |           |              |
|                   |           |              |
|                   |           |              |

Step 2: Click OK to submit the user change application.

### **Task Tracking**:

A submitted Account/User Change application can be searched in the Task Tracking page. In the search result page, user can click Application No. to view details; before being approved, an application can be canceled or modified through buttons in the Operation column.

| Operation | Product | Operation Type | Application No. | Task St | Task Description                                          | Operation Sta | Applicati | Processin |
|-----------|---------|----------------|-----------------|---------|-----------------------------------------------------------|---------------|-----------|-----------|
| Ø 🗊       |         | Account/Use    | 202105000012    | Pending | Account/User Change(initiated by Overseas Intermediary, A | Applied by O  | 20210513  | 20210513  |

## Circular

The Exchange publishes the important information to the public in the form of circular, including operation alerts, notices, investor education, etc.

When an Overseas Intermediary user logins the System, a list of the latest circulars will be automatically prompted, including titles and time. The user may click the title to view the circular details. If there is only one piece of circular, the details will be directly displayed in the System.

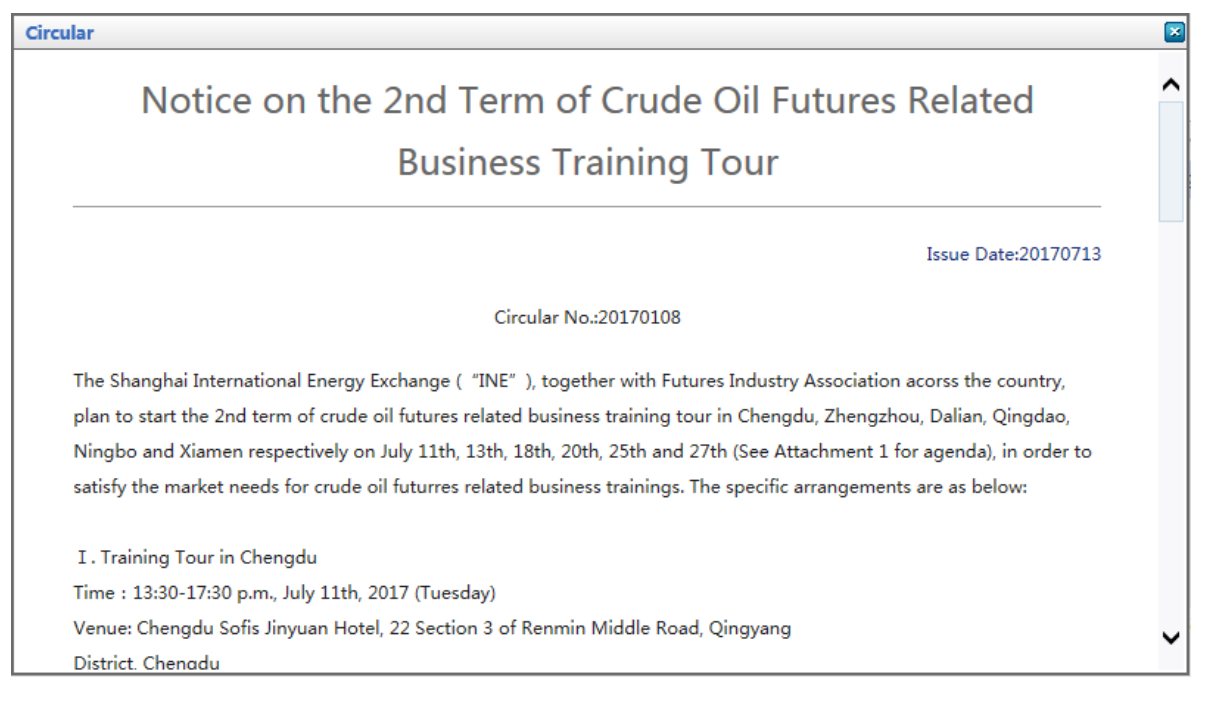

The circular information also displays in the welcome page of the System, identified by the word "\*\*\*, (x) new circular(s)". The bracketed number indicates the total number of unread circulars. After clicking the number, a popup window will show a list of the latest circulars.

An Overseas Intermediary user may also use the **Circular Query** to view the history circulars through the circular menu in the System Management.

### **Circular Query**

(1) In the page of System Management, select the "Circular Query" under the "Circular" to enter the page of circular query.

(2) Filter the circulars by inputting the date and/or title, and click the "Search" button.

| System Manage  Circular Query                                              |            |                   |       |
|----------------------------------------------------------------------------|------------|-------------------|-------|
|                                                                            |            |                   |       |
| Circular Title :                                                           |            |                   |       |
| Circular Date: 🛗 -                                                         |            |                   |       |
| Q Search                                                                   |            |                   |       |
| Circular Title                                                             |            | Circular Date     | *     |
| Notice on the 2nd Term of Crude Oil Futures Related Business Training Tour |            | 20170713          |       |
|                                                                            |            |                   |       |
|                                                                            |            |                   |       |
|                                                                            |            |                   |       |
|                                                                            |            |                   |       |
|                                                                            |            |                   |       |
|                                                                            |            |                   |       |
|                                                                            |            |                   |       |
|                                                                            |            |                   |       |
|                                                                            |            |                   |       |
|                                                                            |            |                   |       |
|                                                                            |            |                   | -     |
|                                                                            | ни и 🕨 🕪 р | age 1 / Total 1 🚺 | Go to |
|                                                                            |            |                   |       |
|                                                                            |            |                   |       |

(3) After a list is displayed, click the circular title to open a popup window and view the details.

Circular

## Notice on the 2nd Term of Crude Oil Futures Related Business Training Tour

Issue Date:20170713

#### Circular No.:20170108

The Shanghai International Energy Exchange ("INE"), together with Futures Industry Association acorss the country, plan to start the 2nd term of crude oil futures related business training tour in Chengdu, Zhengzhou, Dalian, Qingdao, Ningbo and Xiamen respectively on July 11th, 13th, 18th, 20th, 25th and 27th (See Attachment 1 for agenda), in order to satisfy the market needs for crude oil futures related business trainings. The specific arrangements are as below:

I . Training Tour in Chengdu Time : 13:30-17:30 p.m., July 11th, 2017 (Tuesday) Venue: Chengdu Sofis Jinyuan Hotel, 22 Section 3 of Renmin Middle Road, Qingyang District. Chenadu

## **Client Warrant Account Management**

Any institutions shall open a standard warrant account to hold standard warrants and participate in the standard warrant business.

Overseas Intermediaries may open institutional standard warrant accounts, which are classified into Trading Institutional Warrant Accounts and Non-Trading Institutional Warrant Accounts.

Each institution may only have one standard warrant account, following trading coding system.

Warrant account management is on the page of "System Management".

## **Create Trading Institutional Client Account**

(1)

Select the "Create Trading Institutional Client Account" under the "Client Warrant Account Management" on the page of "System Management" to enter the relevant page.

(2)

| System Manag              | <u>e</u> ► Create Trading Ir | nstitutional Client A | ccount                                      |       |       |                        |             |                               |   |
|---------------------------|------------------------------|-----------------------|---------------------------------------------|-------|-------|------------------------|-------------|-------------------------------|---|
| Account Info.             |                              |                       |                                             |       |       |                        |             |                               |   |
| *Account Type:            | Trading Institution          |                       | + Client ID:                                |       |       | *Client Name:          |             |                               | ٦ |
| *Client Origin:           |                              |                       | *Country:                                   |       |       | *ID Type:              |             |                               |   |
| *ID No.:                  |                              |                       | *Extracode:                                 |       |       | *Member ID of          |             |                               |   |
|                           |                              |                       |                                             |       |       | Asset<br>Management:   |             |                               |   |
| Client type:              |                              |                       | *Tax                                        |       |       | *Business Type:        |             |                               | - |
|                           | L                            |                       | Registration                                |       |       |                        |             |                               | _ |
|                           |                              |                       | No.:                                        |       |       |                        |             |                               | _ |
| *Legal<br>Representative: |                              |                       | <ul> <li>Kegistered<br/>Capital:</li> </ul> |       |       | Kegitered<br>Currency: |             |                               | - |
| Circulated                |                              |                       | * First Business                            |       |       | *Second                |             |                               | - |
| Fund:                     |                              |                       | Scope:                                      |       |       | Business Scope:        |             |                               | - |
| *Telephone:               |                              |                       | Fax:                                        |       |       | * Contact              |             |                               |   |
|                           |                              |                       |                                             |       |       | Person:                |             |                               |   |
| *Postal Code:             |                              |                       | *Address:                                   |       |       |                        |             |                               |   |
| Info. of Autho            | orized Person                |                       |                                             |       |       |                        |             |                               |   |
| * Contact                 |                              |                       | *ID No.:                                    |       |       | * Tel.:                |             |                               |   |
| *Postal Code:             |                              |                       | *Address:                                   |       |       |                        |             |                               |   |
| Attachment                |                              |                       |                                             |       |       |                        |             | Add Attachment                |   |
|                           |                              | File Name             |                                             |       |       | Operation              |             |                               | • |
|                           |                              | File Name             |                                             |       |       | Operation              | 1           |                               |   |
|                           |                              |                       |                                             |       |       |                        |             |                               |   |
|                           |                              |                       |                                             |       |       |                        |             |                               |   |
|                           |                              |                       |                                             |       |       |                        |             |                               |   |
|                           |                              |                       |                                             |       |       |                        |             |                               | • |
| User Info.                |                              |                       |                                             |       |       |                        | Ad          | d <u>Modify</u> <u>Delete</u> |   |
| User ID                   | User Name                    | Level                 | Contact Person                              | Tel.  | Email | Address                | Postal Code | Note                          | * |
|                           |                              |                       |                                             |       |       |                        |             |                               |   |
|                           |                              |                       |                                             |       |       |                        |             |                               |   |
|                           |                              |                       |                                             |       |       |                        |             |                               |   |
|                           |                              |                       |                                             |       |       |                        |             |                               |   |
|                           |                              |                       |                                             |       |       |                        |             |                               |   |
|                           |                              |                       |                                             |       |       |                        |             |                               |   |
|                           |                              |                       |                                             |       |       |                        |             |                               | • |
|                           |                              |                       |                                             | de OK |       |                        |             |                               |   |
|                           |                              |                       |                                             | U OK  |       |                        |             |                               |   |
|                           |                              |                       |                                             |       |       |                        |             |                               |   |
|                           |                              |                       |                                             |       |       |                        |             |                               |   |
|                           |                              |                       |                                             |       |       |                        |             |                               |   |
|                           |                              |                       |                                             |       |       |                        |             |                               |   |
|                           |                              |                       |                                             |       |       |                        |             |                               |   |
|                           |                              |                       |                                             |       |       |                        |             |                               |   |

Step 1: An Overseas Intermediary shall fill in all information of the account.

- Account Information : The Client ID has been provided by the Exchange at account opening. The system will automatically generate the Client Name, Client Origin, Country, ID Type, ID No., Extracode and Member ID of Asset Management after the Client ID is correctly filled.
- Information of Authorized Person: fill in all information of Authorized Person;
- Attachment cannot be empty:

Click Add Attachment to upload one or more attachments. Refer to "General Functions  $\rightarrow$  Attachment" for instructions.

An uploaded attachment can be removed by clicking Delete in the attachment list.

| Attachment        | Add Attachment |
|-------------------|----------------|
| 文件名称              | Operation      |
| <u>ceshi.docx</u> | Delete         |
| <u>ceshi.pdf</u>  | Delete         |
|                   |                |
|                   |                |
|                   |                |
|                   |                |
|                   |                |

• User Information:Click Add button in the top of "User Info." area and then the "Add a User" window will show as below.Fill the information respectively in the two tabs User Info. and User's Permission, then click **Submit** button to add a new user.If you want to modify or delete one of the current users,you can click **Modify** or **Delete** button in the top of "User Info." area.

| Pusinoss Veo         | 0.01              |
|----------------------|-------------------|
| Add a User           |                   |
| User Info. Use       | r's Permission    |
| *User ID:            | INE_              |
| *User Name:          |                   |
| + Contact<br>Person: |                   |
| *Tel.:               |                   |
| *Address:            |                   |
| *Postal Code:        |                   |
| Email:               |                   |
| Note:                | <b>`</b>          |
| -                    |                   |
|                      |                   |
|                      | 날 Submit 🌱 Cancel |

### Note:

Please pay attention to the notes displayed at the bottom of the text boxes when filling in the data.

(3)You may follow up the account creation application in the page of "Task Tracking". An Overseas Intermediary may click the "Application No." to view the progress details.

## **Create Non-Trading Institutional Client Account**

The operation and process for creating **Trading Institutional Client Account** and **Non-Trading Institutional Client Account** are similar.Refer to "**Create Trading Institutional Client Account**" for instructions.